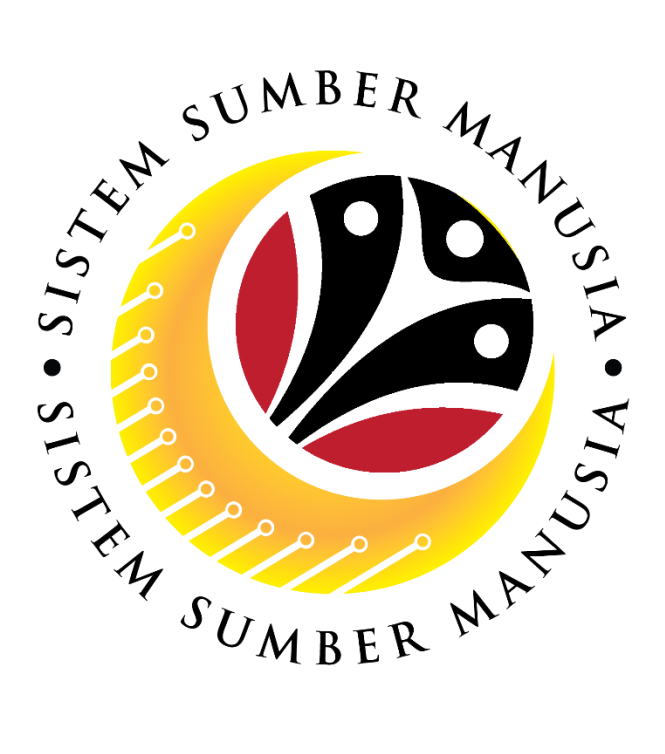

# SISTEM SUMBER MANUSIA

## **User Guide**

## Security Vetting

## for Back End User (SAP GUI)

## **Security Agency**

VERSION: 1.0

SSM\_UG\_Back\_End\_SAPGUI\_Security Vetting\_Security Agency\_v1.0

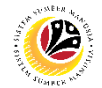

## INTRODUCTION

This user guide acts as a reference for Back-End User (SAP GUI) on how they can use the features for **Security Vetting module**. In this user guide, it will show:

- 1. Security Agency Assign Assignment.
- 2. Security Agency performs 1<sup>st</sup> Level Vetting application.
- 3. Security Agency performs 2<sup>nd</sup> Level Vetting application.
- 4. Security Agency Assignor views notification at Employee Self-Service.
- 5. Security Agency 1<sup>st</sup> and 2<sup>nd</sup> Level Vetting views completed application.

Should you have any questions or require additional assistance with the user guide materials, please contact the SSM Help Desk.

## GLOSSARY

The following acronyms will be used frequently:

| Term                                          | Meaning              |  |  |
|-----------------------------------------------|----------------------|--|--|
| SSM Sistem Sumber Manusia                     |                      |  |  |
| SAP GUI SAP Graphical User Interface/Back End |                      |  |  |
| FIORI Front End/Web Portal (www.ssm.gov.bn)   |                      |  |  |
| ESS Employee Self Service                     |                      |  |  |
| MSS                                           | Manager Self Service |  |  |
| SV                                            | Security Vetting     |  |  |

#### FURTHER ASSISTANCE

Should you have any questions or require additional assistance with the user guide materials, please contact **SSM Help Desk** at **+673 238 2227** or e-mail at **ssm.helpdesk@dynamiktechnologies.com.bn**.

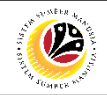

## **Table of Content**

| Topics                                                                    | Page      |
|---------------------------------------------------------------------------|-----------|
| Introduction                                                              | 2         |
| Further Assistance                                                        | 2         |
| Process Overview                                                          | <u>4</u>  |
| View Notification at Employee Self-Service (ESS)                          |           |
| Security Agency Assignor views notification at Employee Self-Service      | <u>6</u>  |
| Security Agency                                                           |           |
| Security Agency Assign Assignment                                         | <u>7</u>  |
| Security Agency performs 1 <sup>st</sup> Level Vetting application        | <u>10</u> |
| Security Agency performs 2 <sup>nd</sup> Level Vetting application        | <u>17</u> |
| View Completed Application                                                |           |
| Security Agency 1 <sup>st</sup> Level Vetting views completed application | 27        |
| Security Agency 2 <sup>nd</sup> Level Vetting views completed application | <u>30</u> |

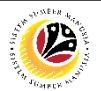

## **Process Overview**

## Security Agency Assignor views notification at Employee Self-Service

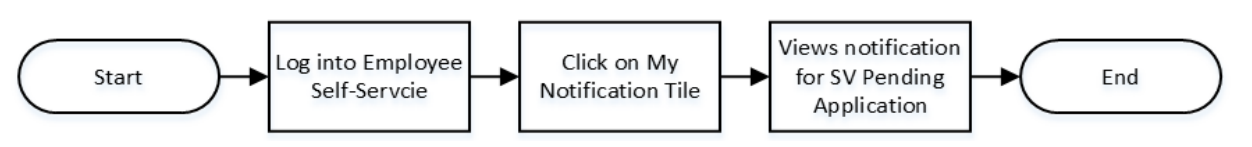

### Security Agency Assign Assignment

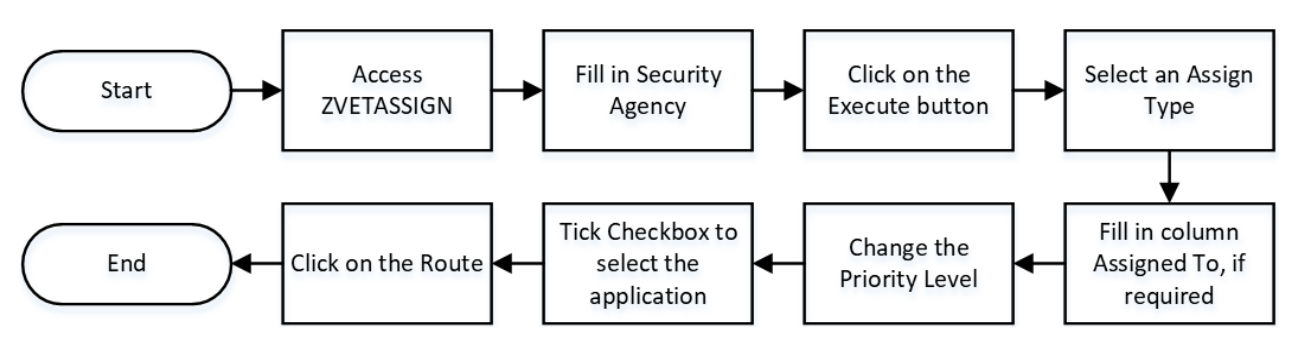

#### Security Agency performs 1st Level Vetting application

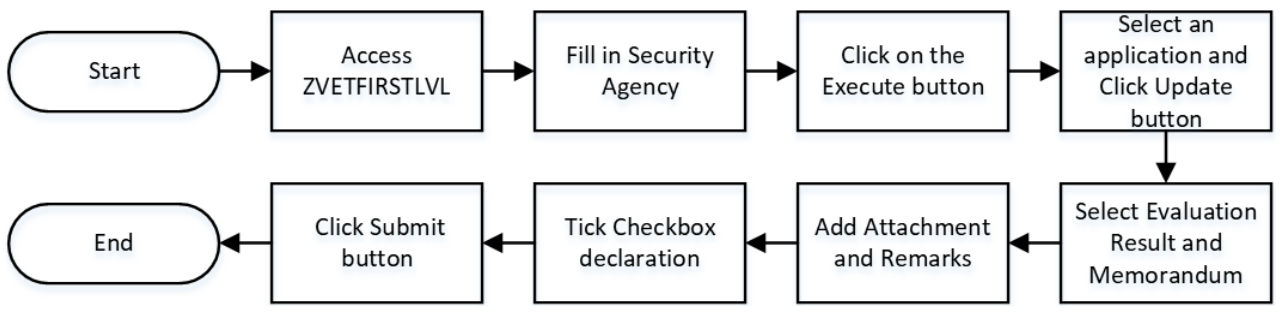

## Security Agency performs 2nd Level Vetting application

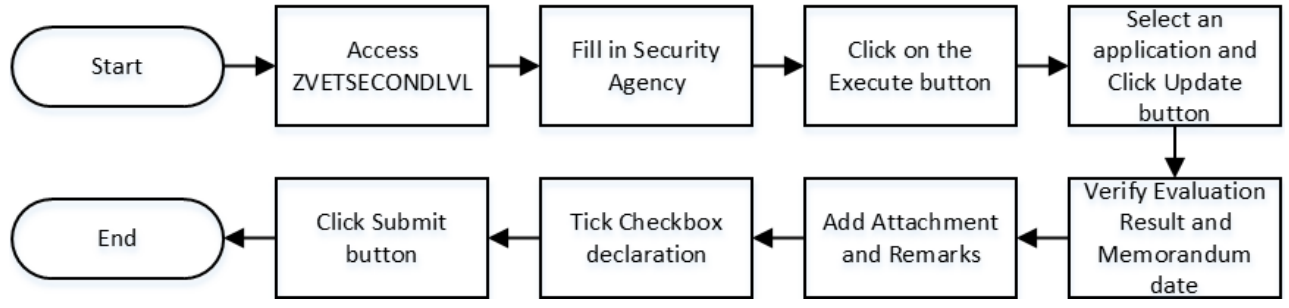

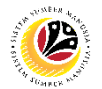

#### Security Agency 1st Level Vetting views completed application

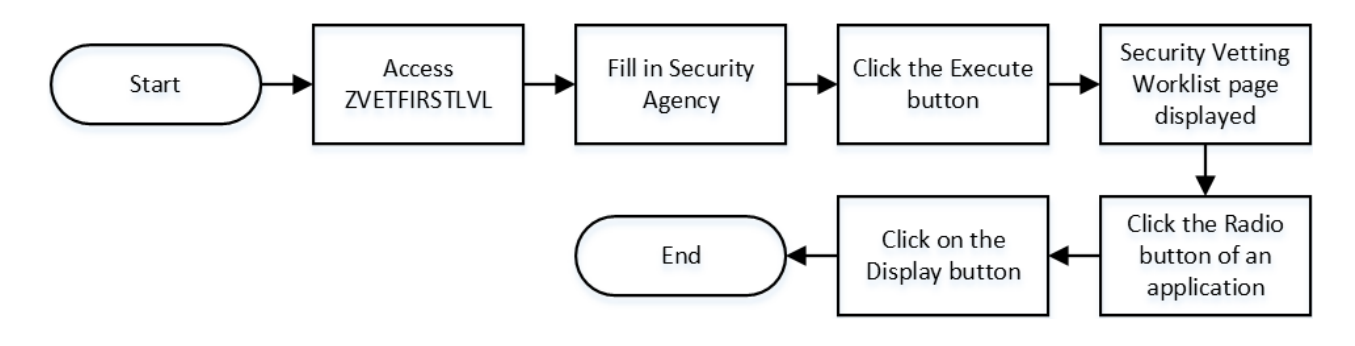

#### Security Agency 2nd Level Vetting views completed application

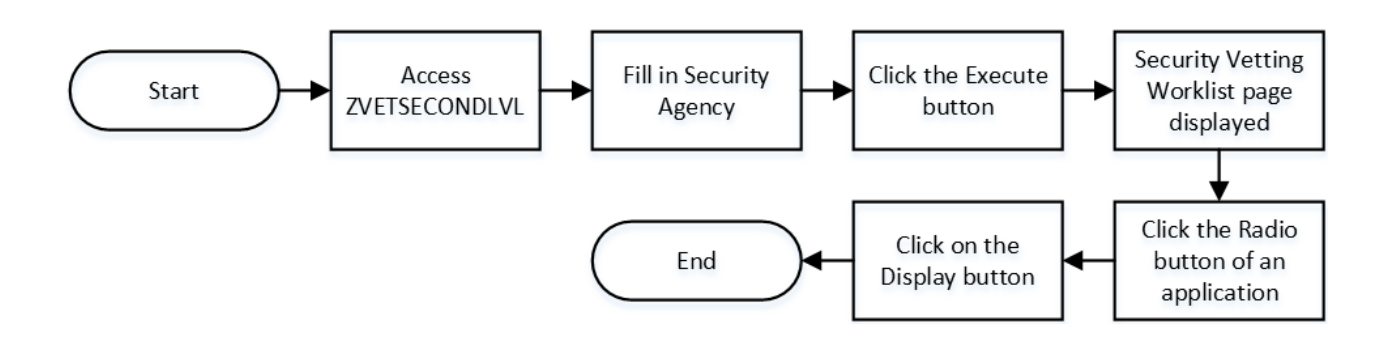

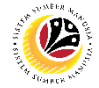

#### VIEWS NOTIFICATION AT EMPLOYEE SELF-SERVICE

Frontend User Security Agency Assignor

Log into Employee Self-Service (Front End) and proceed with the following steps.

1. Click on My Notification tile.

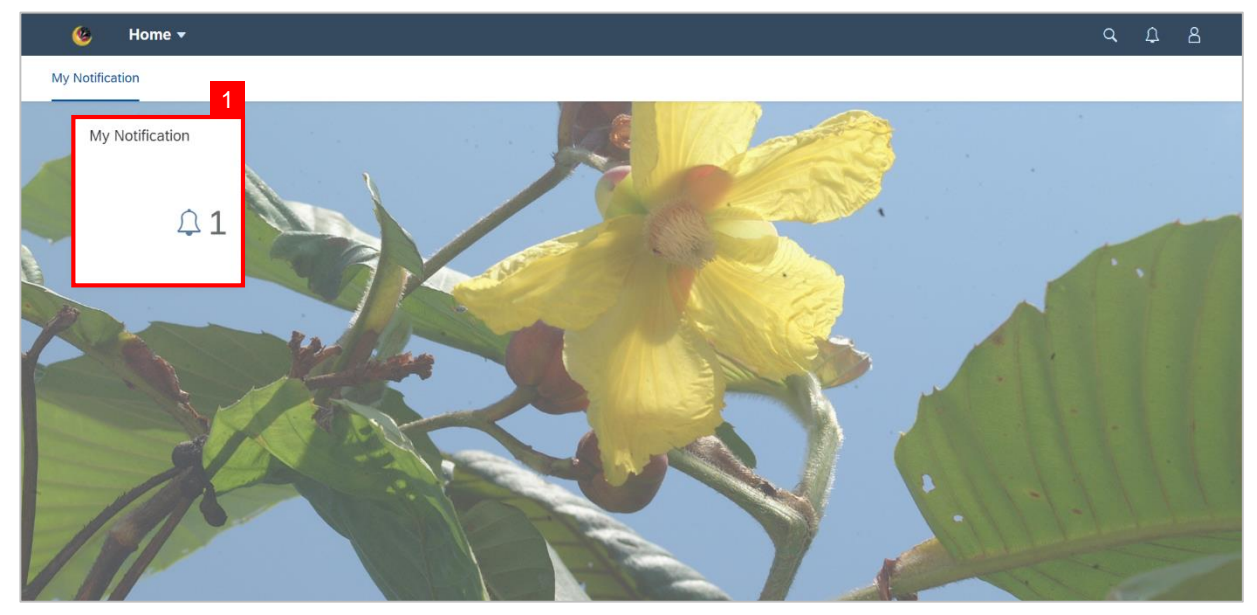

#### Note:

- (i) Notification page will be displayed.
- (ii) Notification will only appear when the status is Pending Assignment.

**Outcome : View notifications for Security Vetting Pending Application.** 

| <      | 🙆 My Notification          | •        |                        |                                                        | q | ¢ | 8 |
|--------|----------------------------|----------|------------------------|--------------------------------------------------------|---|---|---|
| <      |                            |          |                        | My Notification                                        |   |   |   |
| Filter |                            |          |                        |                                                        |   |   |   |
| Date   | 10 May 2023 - 09 June 2023 |          | Category All           | Restore                                                |   |   |   |
| My N   | lotification               |          |                        |                                                        |   |   |   |
|        | Notification Date          | Time     | Category               | Notification                                           |   |   |   |
|        | 09 June 2023               | 09:58:13 | Security Vetting Agent | 260 new application(s) submitted for security vetting. |   |   |   |
|        |                            |          |                        |                                                        |   |   |   |
|        |                            |          |                        |                                                        |   |   |   |
|        |                            |          |                        |                                                        |   |   |   |
|        |                            |          |                        |                                                        |   |   |   |
|        |                            |          |                        |                                                        |   |   |   |
|        |                            |          |                        |                                                        |   |   |   |
|        |                            |          |                        |                                                        |   |   |   |
|        |                            |          |                        |                                                        |   |   |   |
|        |                            |          |                        |                                                        |   |   |   |

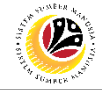

 SECURITY AGENCY
 Backend User

 ASSIGN ASSIGNMENT
 Security Agency

Log into SAP GUI (Back End) and proceed with the following steps.

1. Enter **ZVETASSIGN** in the search bar.

| ■ SAP Easy Access                                       | > GHQ (1) 240 | ) 🖻 🕲 📃 🗗 🗙 |
|---------------------------------------------------------|---------------|-------------|
| SAP Easy A                                              | ccess         |             |
| ZVETASSIGN 🗸 🗉 💽 🚠 🤮 Other menu 🗶 📩 🖉 🗸 🔺 🖉 Create role | More V        | 🔍 ्र 🖶 Exit |
| >      Eravorites                                       |               |             |
| C SAP Menu                                              |               |             |
| Connector for Multi-Bank Connectivity                   |               |             |
|                                                         |               |             |
| > Cross-Application Components                          |               |             |
|                                                         |               |             |
|                                                         |               |             |
| > Human Resources                                       |               |             |
| > Enormation systems                                    |               |             |
|                                                         |               |             |
| > D WebClient III Framework                             |               |             |
|                                                         |               |             |
|                                                         |               |             |
|                                                         |               |             |
|                                                         |               |             |
|                                                         |               |             |
|                                                         |               |             |
|                                                         |               |             |
|                                                         |               |             |
|                                                         |               |             |
|                                                         |               |             |
|                                                         |               |             |
|                                                         |               |             |
|                                                         |               |             |
|                                                         |               |             |
|                                                         |               |             |
|                                                         |               |             |
|                                                         |               |             |

Note: Security Agency Assignment page will be displayed.

|                                                    | _ 🗗 ×   |
|----------------------------------------------------|---------|
| < SAP Security Agency Assignment                   |         |
| ✓ G Save as Variant More ✓                         | Exit    |
| Security Vetting                                   |         |
| * Security Agency: Q<br>Status: Pending Assignment |         |
|                                                    |         |
|                                                    |         |
|                                                    |         |
|                                                    |         |
|                                                    |         |
|                                                    |         |
|                                                    |         |
|                                                    | Execute |

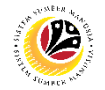

#### 2. Select the **Security Agency**.

3. Click on the **Execute** button.

| ≡                                | < 6 💷 🗗 ×    |
|----------------------------------|--------------|
| < SAP Security Agency Assignment |              |
| ✓ 🖾 Save as Variant More ✓       | Exit         |
| Security Vetting 2               |              |
| * Security Agency:               |              |
| Status: Pending Assignment       |              |
|                                  |              |
|                                  |              |
|                                  |              |
|                                  |              |
|                                  |              |
|                                  |              |
|                                  |              |
|                                  |              |
|                                  | 2            |
|                                  | Execute      |
|                                  | 3<br>Execute |

#### Note: Security Agency Assignment Worklist page will be displayed.

| Ξ         |             |             |                                                                                                    |                   |                                        |                            |                                                                                                    |           | < 🔓           | — Č | J × |
|-----------|-------------|-------------|----------------------------------------------------------------------------------------------------|-------------------|----------------------------------------|----------------------------|----------------------------------------------------------------------------------------------------|-----------|---------------|-----|-----|
|           | < SA        | 7           |                                                                                                    | Securi            | ty Vetting Assignment Worklist         |                            |                                                                                                    |           |               |     |     |
|           |             | ✓ ROUTE     | §∃ Select All                                                                                                   | select All More ~ | ,                                      |                            |                                                                                                    |           |               | E   | xit |
| A         | Agency :    |             |                                                                                                    |                   |                                        |                            |                                                                                                    |           |               | 0   |     |
| Tota<br>Q | l Records = | = 14        | $\nabla \checkmark   \Sigma \lor   E_{\Sigma} \lor  $                                                           | ⑦ ■ ■ × ×         | <b>₿</b> ✓   <b>1</b>                  |                            |                                                                                                    |           |               |     |     |
|           | Assign      | Assigned To | Application ID                                                                                                  | Priority Level    | Status                                 | Application Date           | Personnel No.                                                                                                    | IC Number | Personnel Nan | ne  |     |
|           | All         | ~           | SV                                                                                                    | Medium            | Pending First Level Vetting            | 15.05.2023                 |                                                                                                    |           |               |     |     |
|           | All         | ~           | SV                                                                                                    | High              | Pending First Level Vetting            | 15.05.2023                 |                                                                                                    |           |               |     |     |
|           | Individual  | ~           | SV                                                                                                    | Medium            | Pending First Level Vetting            | 16.05.2023                 |                                                                                                    |           |               |     |     |
|           | Individual  | ~           | SV                                                                                                    | High              | Pending First Level Vetting            | 19.05.2023                 |                                                                                                    |           |               |     |     |
|           | All         | ~           | SV                                                                                                    | Medium            | Pending First Level Vetting            | 22.05.2023                 |                                                                                                    |           |               |     |     |
|           |             | ~           | SV                                                                                                    | Medium            | Pending Assignment                     | 22.05.2023                 |                                                                                                    |           |               |     |     |
|           | Individual  | ~           | SV                                                                                                    | High              | Pending First Level Vetting            | 22.05.2023                 |                                                                                                    |           |               |     |     |
|           |             | ~           | SV                                                                                                    | High              | Pending Assignment                     | 22.05.2023                 |                                                                                                    |           |               |     |     |
|           |             | ~           | SV                                                                                                    | Low               | Pending Assignment                     | 22.05.2023                 |                                                                                                    |           |               |     |     |
|           |             | ~           | SV                                                                                                    | Medium            | Pending Assignment                     | 24.05.2023                 |                                                                                                    |           |               |     |     |
|           |             | ~           | SV                                                                                                    | Medium            | <ul> <li>Pending Assignment</li> </ul> | 24.05.2023                 |                                                                                                    |           |               |     |     |
|           |             | $\sim$      | SV                                                                                                    | Medium            | Pending Assignment                     | 01.06.2023                 |                                                                                                    |           |               |     |     |
|           |             | ~           | sv                                                                                                    | Medium            | <ul> <li>Pending Assignment</li> </ul> | 05.06.2023                 |                                                                                                    |           |               |     |     |
|           |             |             | A STATE OF A STATE OF A STATE OF A STATE OF A STATE OF A STATE OF A STATE OF A STATE OF A STATE OF A STATE OF A |                   |                                        | and a second second second | And in case of the local division of the local division of the loc |           | -             |     | ~   |

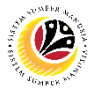

4. Select an Assign Type (All / Individual ).

Note : If Assign Type is Individual, please complete column Assigned To

- 5. Change the **Priority Level** of the application, if required.
- 6. Tick on the **Checkbox** icon to select the application.
- 7. Click on the **Route** button.

| =                  |            |               |                     |                 |                                        |                  |               |           | < 00 —         | Ξ,   | ~  |
|--------------------|------------|---------------|---------------------|-----------------|----------------------------------------|------------------|---------------|-----------|----------------|------|----|
|                    | < 54       | 7             |                     | Secur           | ity Vetting Assignment Worklist        |                  |               |           |                |      |    |
|                    |            | ~ ROUTE       | ξΞ Select All ΒΞ De | select All More | ,                                      |                  |               |           |                | Exit |    |
| Ag                 | Agency :   |               |                     |                 |                                        |                  |               |           |                |      | ~  |
| Total Records = 14 |            |               |                     |                 |                                        |                  |               |           |                |      |    |
| 6                  | Assign     | 4 Assigned To | Application ID      | Priority Level  | Status                                 | Application Date | Personnel No. | IC Number | Personnel Name |      |    |
|                    | All        | $\sim$        | SV                  | Medium          | Pending First Level Vetting            | 15.05.2023       |               |           |                |      | ŝ. |
|                    | All        | Note          | sv                  | High            | ✓ Pending First Level Vetting          | 15.05.2023       |               |           |                |      | ē. |
|                    | Individual | ~             | sv                  | Medium          | ✓ Pending First Level Vetting          | 16.05.2023       |               |           |                |      | i. |
|                    | Individual | ~             | SV                  | High            | Pending First Level Vetting            | 19.05.2023       |               |           |                |      |    |
|                    | All        | ~             | SV                  | Medium          | V Pending First Level Vetting          | 22.05.2023       |               |           |                |      | i. |
|                    |            | ~             | SV                  | Medium          | V Pending Assignment                   | 22.05.2023       |               |           |                |      |    |
|                    | Individual | ~             | SV                  | High            | $\sim$ Pending First Level Vetting     | 22.05.2023       |               |           |                |      | i. |
|                    |            | ~             | SV                  | High            | Pending Assignment                     | 22.05.2023       |               |           |                |      |    |
|                    |            | ~             | SV                  | Low             | <ul> <li>Pending Assignment</li> </ul> | 22.05.2023       |               |           |                |      | i. |
|                    |            | $\sim$        | SV                  | Medium          | Pending Assignment                     | 24.05.2023       |               |           |                |      | F. |
|                    |            | ~             | SV                  | Medium          | Pending Assignment                     | 24.05.2023       |               |           |                |      | i. |
|                    |            | $\sim$        | SV                  | Medium          | Pending Assignment                     | 01.06.2023       |               |           |                |      | i. |
|                    |            | ~             | sv                  | Medium          | V Pending Assignment                   | 05.06.2023       |               |           |                |      | Ϊ. |
| 5                  |            |               | cv                  | A de elium      | Danding Assignment                     | 07 06 2022       | 1000          |           |                |      | ~  |
|                    |            |               |                     |                 |                                        |                  |               |           |                |      |    |

Outcome : The selected Application has been successfully assigned.

| ≡          |             |             |                    |                |        |                                    |                  |               | >         | GHQ (1) 240 膨 🔓 | _ | ∃ ×  |
|------------|-------------|-------------|--------------------|----------------|--------|------------------------------------|------------------|---------------|-----------|-----------------|---|------|
|            | < 54        | 7           |                    |                | Se     | curity Vetting Assignment Workli   | st               |               |           |                 |   |      |
|            |             | ✓ ROUTE     | ∛∃ Select All 📲 De | select All 🛛 🏓 | Mas    | s Assignment More $\smallsetminus$ |                  |               |           |                 |   | Exit |
| A          | ency :      |             |                    |                |        |                                    |                  |               |           |                 |   | 0    |
| 2          | ,eney .     |             |                    |                |        |                                    |                  |               |           |                 |   |      |
| Tota<br>o  | l Records = | : 12        |                    |                | 思っ     |                                    |                  |               |           |                 |   |      |
|            | Assign      | Assigned To | Application ID     | Priority Level |        | Status                             | Application Date | Personnel No. | IC Number | Personnel Name  |   |      |
|            | Individual  | ~           | SV                 | Medium         | ~      | Pending First Level Vetting        |                  |               |           |                 |   |      |
|            | All         | $\sim$      | SV                 | Medium         | ~      | Pending First Level Vetting        |                  |               |           |                 |   |      |
|            | Individual  | $\sim$      | SV                 | High           | $\sim$ | Pending First Level Vetting        |                  |               |           |                 |   |      |
|            | Individual  | $\sim$      | SV                 | Medium         | $\sim$ | Pending Assignment                 |                  |               |           |                 |   |      |
|            | Individual  | $\sim$      | SV                 | High           | $\sim$ | Pending First Level Vetting        |                  |               |           |                 |   |      |
|            | All         | $\sim$      | SV                 | High           | ~      | Pending Assignment                 |                  |               |           |                 |   |      |
|            |             | $\sim$      | SV                 | Low            | $\sim$ | Pending Assignment                 |                  |               |           |                 |   |      |
|            | Individual  | $\sim$      | SV                 | Medium         | $\sim$ | Pending Assignment                 |                  |               |           |                 |   |      |
|            |             | $\sim$      | SV                 | Medium         | $\sim$ | Pending Assignment                 |                  |               |           |                 |   |      |
|            |             | $\sim$      | SV                 | Medium         | $\sim$ | Pending Assignment                 |                  |               |           |                 |   |      |
|            |             | $\sim$      | SV                 | Medium         | $\sim$ | Pending Assignment                 |                  |               |           |                 |   |      |
|            |             | $\sim$      | SV                 | Medium         | $\sim$ | Pending Assignment                 |                  |               |           |                 |   |      |
|            |             |             |                    |                |        |                                    |                  |               |           |                 |   |      |
|            |             |             |                    |                |        |                                    |                  |               |           |                 |   |      |
|            |             |             |                    |                |        |                                    |                  |               |           |                 |   | ^    |
| $\bigcirc$ |             |             |                    |                |        |                                    |                  |               |           |                 |   |      |
|            |             |             |                    |                | _      |                                    |                  |               |           |                 | _ |      |
|            |             |             |                    |                |        |                                    |                  |               |           |                 |   |      |

SSM\_UG\_Back\_End\_SAPGUI\_Security Vetting\_Security Agency\_v1.0

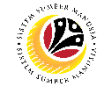

SECURITY AGENCY<br/>PERFORMS 1ST LEVEL<br/>VETTING APPLICATIONBackend User<br/>Security Agency

Log into SAP GUI (Back End) and proceed with the following steps.

1. Enter **ZVETFIRSTLVL** in the search bar.

| ■ SAP Easy Access                                                                                                    | ) GHQ (1) 240 📄 🗗 📜 🖻 🗙 |
|----------------------------------------------------------------------------------------------------|-------------------------|
| SAP Easy Access                                                                                                    |                         |
| ZVETFIRSTLVL 🗸 📧 🗃 🚠 🗸 Other menu 🗶 🛧 🥒 🗸 🔺 K 🗹 Create role More 🗸                                                                                                    | ට, ් 🖶 Exit             |
| > Concertor for Multi-Bank Connectivity         > Consector for Multi-Bank Connectivity         > Consector for Multi-Bank Connectivity         > Method method metho |                         |
|                                                                                                    |                         |
|                                                                                                    |                         |

Note: Security Agency First Level Vetting page will be displayed.

| ≡                                                           |                                     | < 6   _ | . 🗗 🗙   |
|-------------------------------------------------------------|-------------------------------------|---------|---------|
| < SAP                                                       | Security Agency First Level Vetting |         |         |
| Save as Variant More V                                      |                                     |         | Exit    |
| Security Vetting                                            |                                     |         |         |
| * Security Agency: Q<br>Status: Pending First Level Vetting |                                     |         |         |
|                                                             |                                     |         |         |
|                                                             |                                     |         |         |
|                                                             |                                     |         |         |
|                                                             |                                     |         |         |
|                                                             |                                     |         |         |
|                                                             |                                     |         |         |
|                                                             |                                     |         |         |
|                                                             |                                     |         | Execute |

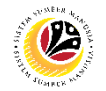

#### 2. Select the **Security Agency**.

3. Click on the **Execute** button.

| =                                   |                                     | < 🔓 | _ 🗗 ×   |
|-------------------------------------|-------------------------------------|-----|---------|
| < SAP                               | Security Agency First Level Vetting |     |         |
| Save as Variant More 🗠              |                                     |     | Exit    |
| Security Vetting 2                  |                                     |     |         |
| * Security Agency:                  |                                     |     |         |
| Status: Penning First Level Vetting |                                     |     |         |
|                                     |                                     |     |         |
|                                     |                                     |     |         |
|                                     |                                     |     |         |
|                                     |                                     |     |         |
|                                     |                                     |     |         |
|                                     |                                     |     |         |
|                                     |                                     |     |         |
|                                     |                                     |     |         |
|                                     |                                     |     | 3       |
|                                     |                                     |     | Execute |

#### Note: Security Agency First Level Security Vetting Worklist page will be displayed.

| =                               |                                                                                                    |                              |        |           |        | < 🔓 🗆 – | - 🗗 ×       |
|---------------------------------|----------------------------------------------------------------------------------------------------|------------------------------|--------|-----------|--------|---------|-------------|
| < SAP                           |                                                                                                    | My Security Vetting Worklist |        |           |        |         |             |
|                                 | ✓ ≞ 〒 7 1× 1 ↓ Upc                                                                                                    | date Display More∨           |        |           |        | Q 🖶     | Exit        |
|                                 |                                                                                                    |                              |        |           |        |         |             |
| User ID :<br>Total Records = 30 |                                                                                                    |                              |        |           |        |         |             |
| Application ID                  | Security Agency                                                                                                    | Status                       | Assign | Routed To | Routed | Pr      | riority Lev |
| O SV                            |                                                                                                    | Completed Security Vetting   | All    |           |        | M       | ledium 0    |
| O SV                            |                                                                                                    | Completed Security Vetting   | All    |           |        | M       | ledium      |
| O SV                            |                                                                                                    | Completed Security Vetting   | All    |           |        | M       | ledium      |
| O SV                            |                                                                                                    | Completed Security Vetting   | All    |           |        | M       | ledium      |
| O SV                            |                                                                                                    | Completed Security Vetting   | All    |           |        | M       | ledium      |
| O SV                            |                                                                                                    | Completed Security Vetting   | All    |           |        | M       | ledium      |
| O SV                            |                                                                                                    | Completed Security Vetting   | All    |           |        | M       | ledium      |
| ⊖ sv                            |                                                                                                    | Completed Security Vetting   | All    |           |        | M       | edium       |
| O SV                            |                                                                                                    | Completed Security Vetting   | All    |           |        | M       | edium       |
| ⊖ sv                            |                                                                                                    | Completed Security Vetting   | All    |           |        | M       | edium       |
| ⊖ sv                            |                                                                                                    | Completed Security Vetting   | All    |           |        | M       | edium       |
| ⊖ sv                            |                                                                                                    | Completed Security Vetting   | All    |           |        | M       | edium       |
| O SV                            |                                                                                                    | Completed Security Vetting   | All    |           |        | M       | edium       |
| O SV                            |                                                                                                    | Completed Security Vetting   | All    |           |        | M       | edium       |
| ⊖ sv                            | and the second second se | Completed Security Vetting   | A11    |           |        | N.A.    | edium ~     |
|                                 |                                                                                                    |                              |        |           |        |         |             |
|                                 |                                                                                                    |                              |        |           |        |         |             |
|                                 |                                                                                                    |                              |        |           |        |         |             |

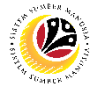

#### Note: Security Agency First Level Security Vetting Worklist page will only display

application with status:

- (i) Pending First Level Vetting for user's review and action.
- (ii) Pending Second Level Vetting for Display.
- (iii) Completed Security Vetting for Display.
- 4. Click on the **Radio Button** to select the application that wish to be review.
- 5. Click on the **Update** button.

| ✓       ▲       ▼       ▲       ✓       ●       ✓       ▲       ✓       ▲       ✓       ▲       ✓       ▲       ✓       ▲       ✓       ▲       ✓       ▲       ✓       ▲       ✓       ▲       ✓       ▲       ✓       ▲       ✓       ▲       ✓       ▲       ✓       ▲       ✓       ▲       ✓       ▲       ✓       ▲       ✓       ▲       ▲       ✓       ▲       ✓       ▲       ▲       ✓       ▲       ▲       ▲       ▲       ▲       ▲       ▲       ▲       ▲       ▲       ▲       ▲       ▲       ▲       ▲       ▲       ▲       ▲       ▲       ▲       ▲       ▲       ▲       ▲       ▲       ▲       ▲       ▲       ▲       ▲       ▲       ▲       ▲       ▲       ▲       ▲       ▲       ▲       ▲       ▲       ▲       ▲       ▲       ▲       ▲       ▲       ▲       ▲       ▲       ▲       ▲       ▲       ▲       ▲       ▲       ▲       ▲       ▲       ▲       ▲       ▲       ▲       ▲       ▲       ▲       ▲       ▲       ▲       ▲       ▲                                                                                                    | =                               |                                                                                                    |                                |        |           |        | < 60 - C' ×  |
|----------------------------------------------------------------------------------------------------|---------------------------------|----------------------------------------------------------------------------------------------------|--------------------------------|--------|-----------|--------|--------------|
| Image: Solution ID       Security Agency       Status       Assign       Routed To       Routed       Priority I         Image: Solution ID       Security Agency       Status       Assign       Routed To       Routed       Priority I         Image: Solution ID       Security Agency       Status       Assign       Routed To       Routed       Priority I         Image: Solution ID       Security Agency       Completed Security Vetting       All       Medium         Image: Solution ID       Security Agency       Completed Security Vetting       All       Medium         Image: Solution ID       Security Agency       Completed Security Vetting       All       Medium         Image: Solution ID       Security Agency       Completed Security Vetting       All       Medium         Image: Solution ID       Completed Security Vetting       All       Medium       Medium         Image: Solution ID       Solution ID       Completed Security Vetting       All       Medium         Image: Solution ID       Solution ID       Completed Security Vetting       All       Medium         Image: Solution ID       Image: Solution ID       Image: Solution ID       Image: Solution ID       Image: Solution ID       Image: Solution ID         Image: Solution ID       Ima                                                                                                    | < SAP                           |                                                                                                    | 5 My Security Vetting Worklist |        |           |        |              |
| User ID:         1       Application ID       Security Agency       Status       Assign       Routed To       Routed       Priority I         Image: Svission of the state of the state |                                 | ✓ ≜ ₹ 7 6 6 3                                                                                                    | Update Display More 🗸          |        |           |        | ् 📅 Exit     |
| 4       Application ID       Security Agency       Status       Assign       Routed To       Routed To       Routed Priority I         5       SV       SV       Completed Security Vetting       All       All       Medium         5       SV       Completed Security Vetting       All       Medium       Medium         5       SV       Completed Security Vetting       All       Medium       Medium         5       SV       Completed Security Vetting       All       Medium       Medium         5       SV       Completed Security Vetting       All       Medium       Medium         5       SV       Completed Security Vetting       All       Medium       Medium         5       SV       Completed Security Vetting       All       Medium       Medium         5       SV       Completed Security Vetting       All       Medium       Medium         5       SV       Completed Security Vetting       All       Medium       Medium         5       SV       Completed Security Vetting       All       Medium       Medium         5       SV       Completed Security Vetting       All       Medium       Medium         5       SV                                                                                                    | User ID :<br>Total Records = 30 |                                                                                                    |                                |        |           |        |              |
| SV       SV       Completed Security Vetting       All       Medium         SV       SV       Completed Security Vetting       All       Medium         SV       Completed Security Vetting       All       Medium         SV       Completed Security Vetting <td< td=""><td>4 Application ID</td><td>Security Agency</td><td>Status</td><td>Assign</td><td>Routed To</td><td>Routed</td><td>Priority Lev</td></td<>                                                                                                    | 4 Application ID                | Security Agency                                                                                                    | Status                         | Assign | Routed To | Routed | Priority Lev |
| SV       SV       All       Medium         SV       SV       Completed Security Vetting       All       Medium         SV       Completed Security Vetting       All       Medium                                                                                                    | O SV                            |                                                                                                    | Completed Security Vetting     | All    |           |        | Medium 🕄     |
| SV       SV       All       Medium         SV       SV       Completed Security Vetting       All       Medium         SV       Completed Security Vetting       All       Medium                                                                                                    | ⊖ sv                            |                                                                                                    | Completed Security Vetting     | All    |           |        | Medium       |
| SV       SV       Completed Security Vetting       All       Medium         SV       Completed Security Vetting       All       Medium         SV       Completed Security Vetting       All <t< td=""><td>O SV</td><td></td><td>Completed Security Vetting</td><td>All</td><td></td><td></td><td>Medium</td></t<>                                                                                                    | O SV                            |                                                                                                    | Completed Security Vetting     | All    |           |        | Medium       |
| SV       Completed Security Vetting       All       Medium         SV       Completed Security Vetting       All       Medium                                                                                                    | O SV                            |                                                                                                    | Completed Security Vetting     | All    |           |        | Medium       |
| SV       Completed Security Vetting       All       Medium         SV       Completed Security Vetting       All       Medium                                                                                                    | O SV                            |                                                                                                    | Completed Security Vetting     | All    |           |        | Medium       |
| SV       SV       Completed Security Vetting       All       Medium         SV       Completed Security Vetting       All       Medium                                                                                                    | O SV                            |                                                                                                    | Completed Security Vetting     | All    |           |        | Medium       |
| SV     Completed Security Vetting     All     Medium       SV     Completed Security Vetting     All     Medium       SV     Completed Security Vetting     All     Medium       SV     Completed Security Vetting     All     Medium       SV     Completed Security Vetting     All     Medium       SV     Completed Security Vetting     All     Medium       SV     Completed Security Vetting     All     Medium       SV     Completed Security Vetting     All     Medium       SV     Completed Security Vetting     All     Medium       SV     Completed Security Vetting     All     Medium                                                                                                    | O SV                            |                                                                                                    | Completed Security Vetting     | All    |           |        | Medium       |
| SV       SV       Completed Security Vetting       All       Medium         SV       Completed Security Vetting       All       Medium         SV       Completed Security Vetting       All       Medium         SV       Completed Security Vetting       All       Medium         SV       Completed Security Vetting       All       Medium         SV       Completed Security Vetting       All       Medium         SV       Completed Security Vetting       All       Medium         SV       Completed Security Vetting       All       Medium         SV       Completed Security Vetting       All       Medium                                                                                                    | O SV                            |                                                                                                    | Completed Security Vetting     | All    |           |        | Medium       |
| SV     Completed Security Vetting     All     Medium       SV     Completed Security Vetting     All     Medium       SV     Completed Security Vetting     All     Medium       SV     Completed Security Vetting     All     Medium       SV     Completed Security Vetting     All     Medium       SV     Completed Security Vetting     All     Medium                                                                                                    | O SV                            |                                                                                                    | Completed Security Vetting     | All    |           |        | Medium       |
| SV     Completed Security Vetting     All     Medium       SV     Completed Security Vetting     All     Medium       SV     Completed Security Vetting     All     Medium       SV     Completed Security Vetting     All     Medium       SV     Completed Security Vetting     All     Medium       SV     Completed Security Vetting     All     Medium                                                                                                    | O SV                            |                                                                                                    | Completed Security Vetting     | All    |           |        | Medium       |
| SV     Completed Security Vetting     All     Medium       SV     Completed Security Vetting     All     Medium       SV     Completed Security Vetting     All     Medium       SV     Completed Security Vetting     All     Medium       SV     Completed Security Vetting     All     Medium                                                                                                    | O SV                            |                                                                                                    | Completed Security Vetting     | All    |           |        | Medium       |
| SV     Completed Security Vetting     All     Medium       SV     Completed Security Vetting     All     Medium       SV     Completed Security Vetting     All     Medium                                                                                                    | O SV                            |                                                                                                    | Completed Security Vetting     | All    |           |        | Medium       |
| SV         Completed Security Vetting         All         Medium           SV         Completed Security Vetting         All         Medium                                                                                                    | O SV                            |                                                                                                    | Completed Security Vetting     | All    |           |        | Medium       |
| Completed Country Vation: All Madium                                                                                                    | O SV                            |                                                                                                    | Completed Security Vetting     | All    |           |        | Medium       |
|                                                                                                    | C ev                            | and the second second se | Completed Security Vetting     | A11    |           |        | Madium       |
|                                                                                                    |                                 |                                                                                                    |                                |        |           |        |              |
|                                                                                                    |                                 |                                                                                                    |                                |        |           |        |              |
|                                                                                                    |                                 |                                                                                                    |                                |        |           |        |              |

Note: Selected Application First Security Vetting page will be displayed.

| < SAP                                                  | Security Agency First Level Vetting Page                                                                 |        |
|--------------------------------------------------------|----------------------------------------------------------------------------------------------------|--------|
| ∽ 🖞 Submit More∽                                       |                                                                                                    | Exit   |
| Personnel No :                                         | Appl. Date : 19.05.2023 Application ID : SV Status : Pending First Level Vetting Download Service Record | 0      |
| Personnel Area : Prime Minister's Office<br>Position : | Subarea : SA07 MMN<br>Date of Birth :                                                                    |        |
| Vetting Request Priority Indication : High Notes:      |                                                                                                    | ^<br>~ |

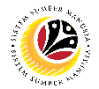

6. Select Evaluation Result (Trace / Untraced).

#### Note:

- (i) If Evaluation Result is Untraced, Memorandum Date is required.
- (ii) If Evaluation Result is Traced, Memorandum Date is not required and will be entered during Second Level Security Vetting.
- 7. Select a Memorandum Date, if required.
- 8. Fill in any **Remarks** related to the results of the Security Vetting results.

Note: Remarks is from the security agency to Requestor.

9. Click on Add Attachment to upload any related Documents.

| ≡             |                  |                             |         |                        |                        | < 🔓 📃 🖻 🗙 |
|---------------|------------------|-----------------------------|---------|------------------------|------------------------|-----------|
| < 5           | AP .             |                             | Se      | curity Agency First Le | evel Vetting Page      |           |
|               | ~                | Submit More ∨               |         |                        |                        | Exit      |
| Vetting Resu  | lt               |                             |         |                        |                        | \$        |
| E             | Security Agenc   | y: 6<br>lt: ∽               |         | Memorandu              | 7<br>im Date :         |           |
|               | Remark           | KS:                         |         |                        | 8                      |           |
|               |                  |                             |         | Li 1, Co 1             | Ln 1 - Ln 1 of 1 lines |           |
| Document Up   | oloads(If Applic | able):                      |         |                        | Add Attachment         |           |
| File Uplo     | bad              | Description                 | n       |                        | ۲                      |           |
|               |                  |                             |         |                        | Remove View            |           |
|               |                  |                             |         |                        | Remove View            |           |
|               |                  | $\leftarrow$                |         |                        | Remove View            |           |
|               |                  |                             |         |                        |                        |           |
| Application H | istory:          |                             |         |                        |                        |           |
| Date          | Time             | Status                      | User ID | Name                   | Position               | 0         |
| 19.05.2023    | 15:37:36         | Pending Assignment          |         |                        |                        |           |
| 22.05.2023    | 14:57:48         | Pending First Level Vetting |         |                        |                        |           |
|               |                  |                             |         |                        |                        |           |

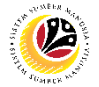

Note: Desktop Open page will be displayed.

|              |              | Select a F      | ile                |               |
|--------------|--------------|-----------------|--------------------|---------------|
| Look jr      | n: 📙 SAP GUI |                 | V GIPEV            |               |
| +            | Name         |                 | Status             | Date modified |
| Quick access |              | No items m      | natch your search. |               |
|              |              |                 |                    |               |
| Desktop      |              |                 |                    |               |
| -            |              |                 |                    |               |
| Libraries    |              |                 |                    |               |
|              |              |                 |                    |               |
| This PC      |              |                 |                    |               |
| ٢            |              |                 |                    |               |
| Network      |              |                 |                    |               |
|              | Eile name:   | 1               | ~                  | Open          |
|              | The Lattic.  | All Eiles († †) |                    |               |

#### 10. Select File to be uploaded.

11. Click on **Open** button.

|              |                    | Select a File   |        |        | ×            |
|--------------|--------------------|-----------------|--------|--------|--------------|
| Look in:     | Sectores           |                 | $\sim$ |        |              |
| Quick access | Camera Roll        | 10              |        |        |              |
| Desktop      | Contoh Surat       |                 |        |        |              |
| Libraries    |                    |                 |        |        |              |
| This PC      |                    |                 |        |        |              |
| Network      |                    |                 |        |        | 11           |
|              | File <u>n</u> ame: | Contoh Surat    |        | $\sim$ | <u>O</u> pen |
|              | Files of type:     | All Files (*.*) |        | $\sim$ | Cancel       |

Note: Confirmation pop up will be displayed.

| =                                          |                                                   |                                                                   |                                 |         | > GHQ (1) 240 🖹 🙆 🔔 | ē ×  |
|--------------------------------------------|---------------------------------------------------|-------------------------------------------------------------------|---------------------------------|---------|---------------------|------|
| < SAP                                      |                                                   | Security A                                                        | Agency First Level Vetting Page |         |                     |      |
|                                            | 🖌 🚺 Submit 🛛 More 🗸                               |                                                                   |                                 |         |                     | Exit |
| Vetting Result                             |                                                   |                                                                   |                                 |         |                     |      |
| Security Agency                            | y:                                                |                                                                   |                                 |         |                     |      |
| Evaluation Resu                            | dt 🗸 🗸                                            |                                                                   | SAP GUI Security                | ×       |                     |      |
| Remark                                     | c.                                                | The system is trying to eccess the file<br>Criubers)<br>Surat.png | /Actures/Contab                 |         |                     |      |
| Document Uploads(If Appli                  | cable):                                           | Remember My Decision                                              |                                 |         |                     |      |
| File Upload                                | Description                                       | Allow Deny                                                        |                                 | Help    |                     |      |
|                                            | 0                                                 |                                                                   | Remove View                     |         |                     |      |
| Application History:                       |                                                   |                                                                   |                                 |         |                     |      |
| Date Time                                  | Status                                            | User ID Name                                                      | P                               | osition | 0                   |      |
| 19.05.2023 15:37:36<br>22.05.2023 14:57:48 | Pending Assignment<br>Pending First Level Vetting |                                                                   |                                 |         |                     |      |
|                                            |                                                   |                                                                   |                                 |         | 0.*                 | - 0  |
|                                            |                                                   |                                                                   |                                 |         |                     |      |

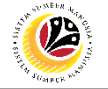

#### 12. Click Allow button.

| Ξ                        |                          |                                                   |                                               |                       |                             |          | > | GHQ (1) 240 | ▶ 6 - | - 8  | ×   |
|--------------------------|--------------------------|---------------------------------------------------|-----------------------------------------------|-----------------------|-----------------------------|----------|---|-------------|-------|------|-----|
| < 5                      | AP                       |                                                   |                                               | Security Age          | ncy First Level Vetting Pag | ge       |   |             |       |      |     |
|                          |                          | ✓ ☐ Submit More ✓                                 |                                               |                       |                             |          |   |             |       | Exit |     |
| Vetting Resu             | ilt                      |                                                   |                                               |                       |                             |          |   |             |       |      | < > |
| s                        | Security Agency          | y :                                               |                                               |                       |                             |          |   |             |       |      |     |
| E                        | valuation Resu<br>Remark | lt:                                               |                                               | S                     | AP GUI Security             | ×        |   |             |       |      |     |
|                          |                          |                                                   | The system is tryi<br>C:\Users\I<br>Surat.png | ng to access the file | //Pictures\Contol           |          |   |             |       |      |     |
| Document U               | ploads(If Appli          | cable):                                           |                                               |                       |                             |          |   |             |       |      |     |
| File Upl                 | load                     | Description                                       | 12                                            | r My Decision         |                             | Hala     |   |             |       |      | l,  |
|                          |                          |                                                   | Anow                                          | Deny                  | Remove View                 | Perh     |   |             |       |      |     |
|                          |                          |                                                   |                                               |                       | <                           | <u> </u> |   |             |       |      |     |
| Application H            | History:                 |                                                   |                                               |                       |                             |          |   |             |       |      |     |
| Date                     | Time                     | Status                                            | User ID                                       | Name                  |                             | Position |   | 0           |       |      |     |
| 19.05.2023<br>22.05.2023 | 15:37:36<br>14:57:48     | Pending Assignment<br>Pending First Level Vetting |                                               |                       |                             |          |   |             |       |      |     |
| 0                        |                          | -                                                 |                                               |                       |                             |          |   | <., C       |       |      |     |
|                          |                          |                                                   |                                               |                       |                             |          |   |             |       |      |     |

Note: The File has been successfully uploaded.

| ≡          |                                              |                   |         |                       |                |                 |          | > | GHQ (1) 240 | ▶ 6 . | _ 🗗 × |
|------------|----------------------------------------------|-------------------|---------|-----------------------|----------------|-----------------|----------|---|-------------|-------|-------|
| <          | SAP                                          |                   |         | Security Agency First | t Level Vettir | ng Pag          | e        |   |             |       |       |
|            |                                              | ✓ ☐ Submit More ∨ |         |                       |                |                 |          |   |             |       | Exit  |
| Vetting Re | sult                                         |                   |         |                       |                |                 |          |   |             |       | Ç     |
|            | Security Agency<br>Evaluation Resu<br>Remark | /:                |         | Memorandum Date       | e :            |                 |          |   |             |       |       |
|            |                                              |                   |         | Li 1. Co 1            | Ln 1 - Ln 1 c  | of 1 lir        |          |   |             |       |       |
| Document   | Uploads(If Appli                             | cable):           |         |                       | Ø Add Att      | achmen          | nt       |   |             |       |       |
| File U     | Jpload                                       | Description       |         |                       |                |                 | 0        |   |             |       |       |
| 1 Conte    | oh Surat.png                                 | ]                 |         |                       | Remove         | View            |          |   |             |       |       |
|            |                                              |                   |         |                       | Remove         | View            |          |   |             |       |       |
|            |                                              | $\leftrightarrow$ |         |                       | Remove         | <pre>view</pre> | 0        |   |             |       |       |
|            |                                              |                   |         |                       |                |                 |          |   |             |       |       |
| Applicatio | n History:                                   |                   |         |                       |                |                 |          |   |             |       |       |
| Date       | Time                                         | Status            | User ID | Name                  |                |                 | Position |   | 0           |       |       |
| 19.05.2023 | 15:37:36                                     |                   |         |                       |                |                 |          |   |             |       |       |
| 22.05.2023 | 14:57:48                                     |                   |         |                       |                |                 |          |   |             |       | _     |
| $\odot$    |                                              |                   |         |                       |                |                 |          |   | ^           |       | *     |
|            |                                              |                   |         |                       |                |                 |          |   |             |       |       |

Note: Scroll down and check declaration box before submitting.

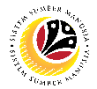

- 13. Tick the **Checkbox** for declaration.
- 14. Click on the **Submit** button to complete the first level vetting.

|                     | Remarks:               | 4<br>omit More∨<br>×  | د                   | Security Agency First L  | evel Vet   | ting Page         |          |   |      | Exit |
|---------------------|------------------------|-----------------------|---------------------|--------------------------|------------|-------------------|----------|---|------|------|
| Lvulu               | Remarks:               | omit More 🗸           |                     | wenterana                | ann Duce . |                   |          |   |      | Exit |
| Lvuu                | Remarks:               | Ť                     |                     | Wemorana                 | un pare .  |                   |          |   |      |      |
|                     | Remarks:               |                       |                     |                          |            |                   |          |   |      |      |
|                     |                        |                       |                     |                          |            |                   |          |   |      |      |
|                     |                        |                       |                     |                          |            |                   |          |   |      |      |
|                     |                        |                       |                     | Li 1, Co 1               | Ln         | 1 - Ln 1 of 1 lin | es       |   |      |      |
| Document Upload     | ds(If Applicable):     |                       |                     |                          |            | @ Add Attach      | iment    |   |      |      |
| File Upload         |                        | Description           |                     |                          |            |                   | 0        |   |      |      |
|                     |                        |                       |                     |                          |            | Remove V          | iew      |   |      |      |
|                     |                        |                       |                     |                          |            | Remove V          | iew      |   |      |      |
|                     |                        | 0                     |                     |                          |            | Remove            | iew ô    |   |      |      |
| Application History | ry:<br>Time Status     |                       | User ID             | Name                     |            |                   | Position |   | 0    |      |
| 9.05.2023 1         | 5:37:36 Pending        | Assignment            |                     |                          | -          |                   |          | - |      |      |
| 2.05.2023 14        | 4:57:48 Pending        | First Level Vetting   |                     |                          |            |                   |          |   |      |      |
|                     |                        |                       |                     |                          |            |                   |          |   | ^    |      |
|                     |                        |                       |                     |                          |            |                   |          |   | <> < |      |
| By ticking here     | and submitting the c   | etails above, you are | indicating that you | have checked and confirm | ned the a  | ccuracy of data   |          |   |      |      |
| and fully respo     | onsible for the accura | cy and completeness   | of the information  | provided.                |            |                   |          |   |      |      |

#### Outcome : The Application has been successfully completed First Level Vetting.

| < SAP            |                               | My Security Vetting Wor      | klist  |           |        |                |
|------------------|-------------------------------|------------------------------|--------|-----------|--------|----------------|
|                  |                               | Update Display More∨         |        |           |        | Q 🗇 F          |
|                  |                               | opener interv                |        |           |        |                |
| er ID :          |                               |                              | _      |           |        |                |
| tal Records = 30 |                               |                              |        |           |        |                |
| Application ID   | Security Agency               | Status                       | Assign | Routed To | Routed | Priority Level |
| ) sv             |                               | Pending Second Level Vetting | All    |           |        | Medium         |
| ) sv             |                               | Completed Security Vetting   | All    |           |        | Medium         |
| O SV             |                               | Completed Security Vetting   | All    |           |        | Medium         |
| ⊖ sv             |                               | Completed Security Vetting   | All    |           |        | Medium         |
| ⊖ sv             |                               | Completed Security Vetting   | All    |           |        | Medium         |
| O SV             |                               | Completed Security Vetting   | All    |           |        | Medium         |
| O SV             |                               | Completed Security Vetting   | All    |           |        | Medium         |
| O SV             |                               | Completed Security Vetting   | All    |           |        | Medium         |
| O SV             |                               | Completed Security Vetting   | All    |           |        | Medium         |
| O SV             |                               | Completed Security Vetting   | All    |           |        | Medium         |
| O SV             |                               | Completed Security Vetting   | All    |           |        | Medium         |
| O SV             |                               | Completed Security Vetting   | All    |           |        | Medium         |
| O SV             |                               | Completed Security Vetting   | All    |           |        | Medium         |
| O SV             |                               | Completed Security Vetting   | All    |           |        | Medium         |
| O SV             |                               | Completed Security Vetting   | All    |           |        | Medium         |
| O SV             |                               | Completed Security Vetting   | All    |           |        | Medium         |
|                  |                               |                              |        |           |        |                |
|                  |                               |                              |        |           |        |                |
|                  |                               |                              |        |           |        |                |
|                  |                               |                              |        |           |        |                |
| Request ID SV    | has been updated successfully |                              |        |           |        |                |

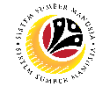

| SECURITY AGENCY                           | Backend User    |
|-------------------------------------------|-----------------|
| PERFORMS 2ND LEVEL<br>VETTING APPLICATION | Security Agency |

Second Level Vetting is only applicable when Vetting Result is Traced at First Level Vetting.

Log into SAP GUI (Back End) and proceed with the following steps.

1. Enter **ZVETSECONDLVL** in the search bar.

| ■ SAP Easy Access                                                 | > GHQ (1) 240 📄 🗗 📥 🗁 🗙 |
|-------------------------------------------------------------------|-------------------------|
| SAP Easy Access                                                   |                         |
| ZVETSECONDLVL 🗸 📧 💽 📩 🔒 Other menu 🗶 📩 🖉 🗸 🔺 🖉 Create role More 🗸 | ට, රෑ ලි Exit           |
| > 🗅 Favorites                                                     |                         |
| V 🗇 SAP Menu                                                      |                         |
| > 🗀 Connector for Multi-Bank Connectivity                         |                         |
| > 🗋 Office                                                        |                         |
| > 🗀 Cross-Application Components                                  |                         |
| > 🗅 Logistics                                                     |                         |
| > 🗅 Accounting                                                    |                         |
| > 🗀 Human Resources                                               |                         |
| > 🗀 Information Systems                                           |                         |
| >  C Service                                                      |                         |
| > 🗋 Tools                                                         |                         |
| > 🗋 WebClient UI Framework                                        |                         |
|                                                                   |                         |
|                                                                   |                         |
|                                                                   |                         |
|                                                                   |                         |
|                                                                   |                         |
|                                                                   |                         |
|                                                                   |                         |
|                                                                   |                         |
|                                                                   |                         |
|                                                                   |                         |
|                                                                   |                         |
|                                                                   |                         |
|                                                                   |                         |
|                                                                   |                         |
|                                                                   |                         |
|                                                                   |                         |

Note: Security Agency Second Level Vetting page will be displayed.

| =                                                          | < 6   _ 7 × |
|------------------------------------------------------------|-------------|
| < SAP Security Agency Second Level Vetting                 |             |
| ✓ 🖫 Save as Variant More ✓                                 | Exit        |
| Security Vetting                                           |             |
| * Security Agency:<br>Status: Pending Second Level Vetting |             |
|                                                            |             |
|                                                            |             |
|                                                            |             |
|                                                            |             |
|                                                            |             |
|                                                            |             |
|                                                            | Execute     |

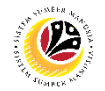

#### 2. Select the Security Agency.

3. Click on the **Execute** button.

| =                                    | <                                    | 6 - | _ 🗗 ×   |
|--------------------------------------|--------------------------------------|-----|---------|
| < SAP                                | Security Agency Second Level Vetting |     |         |
| Save as Variant More 🗸               |                                      |     | Exit    |
| Security Vetting 2                   |                                      |     |         |
| * Security Agency:                   |                                      |     |         |
| Status: Pending Second Level Vetting |                                      |     |         |
|                                      |                                      |     |         |
|                                      |                                      |     |         |
|                                      |                                      |     |         |
|                                      |                                      |     |         |
|                                      |                                      |     |         |
|                                      |                                      |     |         |
|                                      |                                      |     |         |
|                                      |                                      |     |         |
|                                      |                                      |     | 3       |
|                                      |                                      |     | Execute |

#### Note: Security Agency Second Level Security Vetting Worklist page will be displayed.

|                                                                                        | < 6 | — 🗗 ×        |
|----------------------------------------------------------------------------------------|-----|--------------|
| K SAP My Security Vetting Worklist                                                     |     |              |
| $\checkmark$ $\triangleq$ $\equiv$ $\nabla$ $(x \downarrow$ Update Display More $\vee$ | Q   | 🖶 Exit       |
| User ID :<br>Total Records = 30                                                        |     | •            |
| Application ID Security Agency Status Assign Routed To Routed                          |     | Priority Lev |
| Pending Second Level Vetting All                                                       |     | High 🗘       |
| SV Pending Second Level Vetting All                                                    |     | Medium       |
| O SV Completed Security Vetting All                                                    |     | Medium       |
| O SV Completed Security Vetting All                                                    |     | Medium       |
| O SV Completed Security Vetting All                                                    |     | Medium       |
| O SV Completed Security Vetting All                                                    |     | Medium       |
| O SV Completed Security Vetting All                                                    |     | Medium       |
| O SV Completed Security Vetting All                                                    |     | Medium       |
| O SV Completed Security Vetting All                                                    |     | Medium       |
| O SV Completed Security Vetting All                                                    |     | Medium       |
| O SV Completed Security Vetting All                                                    |     | Medium       |
| O SV Completed Security Vetting All                                                    |     | Medium       |
| O SV Completed Security Vetting All                                                    |     | Medium       |
| O SV Completed Security Vetting All                                                    |     | Medium       |
| Completed Country Visiting All                                                         |     | Modium       |
|                                                                                        |     |              |
|                                                                                        |     |              |
|                                                                                        |     |              |

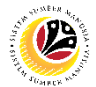

#### Note: Security Agency Second Level Security Vetting Worklist page will only display

application with status:

- (i) Pending Second Level Vetting for user's review and action.
- (ii) Completed Security Vetting for Display.
- 4. Click on the **Radio Button** to select the application that wish to be review.
- 5. Click on the **Update** button.

| =                               |                                                                                                    |                              |        |           | < 6    | _ 🗗 ×        |
|---------------------------------|----------------------------------------------------------------------------------------------------|------------------------------|--------|-----------|--------|--------------|
| < SAP                           | 5                                                                                                    | My Security Vetting Worklist |        |           |        |              |
|                                 | ∨ ≞ 🐺 🏹 🕼 🗘 Update                                                                                                    | Display More ~               |        |           | ٩      | 🖶 Exit       |
|                                 |                                                                                                    |                              |        |           |        |              |
| User ID :<br>Total Records = 28 |                                                                                                    |                              |        |           |        | 0            |
| 4 Application ID                | Security Agency                                                                                                    | Status                       | Assign | Routed To | Routed | Priority Lev |
| O SV                            |                                                                                                    | Pending Second Level Vetting | All    |           |        | High 🗍       |
| ⊖ sv                            |                                                                                                    | Pending Second Level Vetting | All    |           |        | Medium       |
| O SV                            |                                                                                                    | Completed Security Vetting   | All    |           |        | Medium       |
| ⊖ sv                            |                                                                                                    | Completed Security Vetting   | All    |           |        | Medium       |
| O SV                            |                                                                                                    | Completed Security Vetting   | All    |           |        | Medium       |
| O SV                            |                                                                                                    | Completed Security Vetting   | All    |           |        | Medium       |
| O SV                            |                                                                                                    | Completed Security Vetting   | All    |           |        | Medium       |
| O SV                            |                                                                                                    | Completed Security Vetting   | All    |           |        | Medium       |
| O SV                            |                                                                                                    | Completed Security Vetting   | All    |           |        | Medium       |
| O SV                            |                                                                                                    | Completed Security Vetting   | All    |           |        | Medium       |
| O SV                            |                                                                                                    | Completed Security Vetting   | All    |           |        | Medium       |
| ⊖ sv                            |                                                                                                    | Completed Security Vetting   | All    |           |        | Medium       |
| O SV                            |                                                                                                    | Completed Security Vetting   | All    |           |        | Medium       |
| O SV                            |                                                                                                    | Completed Security Vetting   | All    |           |        | Medium       |
| O ev                            | and the second second se | Completed Security Vetting   | A11    |           |        | Medium       |
|                                 |                                                                                                    |                              |        |           |        |              |
|                                 |                                                                                                    |                              |        |           |        |              |
|                                 |                                                                                                    |                              |        |           |        |              |
|                                 |                                                                                                    |                              |        |           |        |              |

Note: Selected Application Second Security Vetting page will be displayed.

| < SAP                                                                                        | Security Agency Second Level Vetting Page                                         |            |
|----------------------------------------------------------------------------------------------|-----------------------------------------------------------------------------------|------------|
| ✓ ☐ Submit More ✓                                                                            |                                                                                   | Exit       |
| Personnel No :<br>IC No :<br>Name :                                                          | Appl. Date : 15.05.2023 Application ID : SV Status : Pending Second Level Vetting | 0          |
| Employee Details           Basic Info         Job Data         Name Record         IC Record | Download Service Record                                                           |            |
| Personnel Area : Prime Minister's Office<br>Position :                                       | Subarea : SA10 JPA<br>Date of Birth :                                             |            |
| Vetting Request Priority Indication : High Notes:                                            |                                                                                   | ( )<br>( ) |

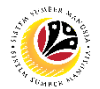

- 6. Verify Evaluation Result, amend if required.
- 7. Enter Memorandum Date.
- 8. Verify the remarks related to the results of the Security Vetting results, amend if required.

Note: Any Remarks is from the agency to the Requestor.

9. Click on Add Attachment to upload any related Documents.

| =                    |                                              |               |                                                                                                    |                       |                        |                                                                                                    | < | <u>ه</u> – | □, × |
|----------------------|----------------------------------------------|---------------|----------------------------------------------------------------------------------------------------|-----------------------|------------------------|----------------------------------------------------------------------------------------------------|---|------------|------|
| < SAP                |                                              |               | Securit                                                                                                    | y Agency Second Level | l Vetting Page         |                                                                                                    |   |            |      |
|                      | ✓ 🖞 Submit                                   | More ~        |                                                                                                    |                       |                        |                                                                                                    |   |            | Exit |
| Vetting Result       |                                              |               |                                                                                                    |                       |                        |                                                                                                    |   |            | ¢    |
| Securi               | rity Agency :<br>ation Result: <b>Traced</b> | 6<br>~        |                                                                                                    | Memorandum Da         | 7<br>ute : 24.05.2023  | _                                                                                                    |   |            |      |
|                      | Remarks:                                     |               |                                                                                                    |                       |                        | 8                                                                                                    |   |            |      |
|                      |                                              |               |                                                                                                    | Li 1, Co 1            | Ln 1 - Ln 1 of 1 lines |                                                                                                    |   |            |      |
| Document Uploads     | s(If Applicable):                            |               |                                                                                                    |                       | Ø Add Attachmer        | 1t 9                                                                                                    |   |            |      |
| File Upload          |                                              | Description   |                                                                                                    |                       |                        | 0                                                                                                    |   |            |      |
|                      |                                              |               |                                                                                                    |                       | Remove View            |                                                                                                    |   |            |      |
|                      |                                              |               |                                                                                                    |                       | Remove View            |                                                                                                    |   |            |      |
|                      |                                              | $\bigcirc$    |                                                                                                    |                       | Remove View            |                                                                                                    |   |            |      |
|                      |                                              |               |                                                                                                    |                       |                        |                                                                                                    |   |            |      |
| Application History: | /:                                           |               |                                                                                                    |                       |                        |                                                                                                    |   |            |      |
| Date Tim             | me Status                                    |               | User ID                                                                                                    | Name                  |                        | Position                                                                                                    |   | ۲          |      |
| 15.05.2023 14:       | 1:42:03 Pending Assi                         | gnment        |                                                                                                    |                       |                        |                                                                                                    |   |            |      |
| 22.05.2023 14:       | 1:57:48 Pending First                        | Level Vetting | And in case of the local division of the local division of the loc |                       |                        | and the second second s |   |            | <    |
|                      |                                              |               |                                                                                                    |                       |                        |                                                                                                    |   |            |      |
|                      |                                              |               |                                                                                                    |                       |                        |                                                                                                    |   |            |      |

Note: Desktop Open page will be displayed.

|              |                    | Select a        | n File              |        |               |
|--------------|--------------------|-----------------|---------------------|--------|---------------|
| Look in:     | 📙 SAP GUI          |                 | v @1                |        |               |
| +            | Name               |                 |                     | Status | Date modified |
| Quick access |                    | No item         | s match your search |        |               |
|              |                    |                 |                     |        |               |
| Desktop      |                    |                 |                     |        |               |
| -            |                    |                 |                     |        |               |
| Libraries    |                    |                 |                     |        |               |
|              |                    |                 |                     |        |               |
| This PC      | 5                  |                 |                     |        |               |
| ۲            |                    |                 |                     |        |               |
| Network      |                    |                 |                     |        |               |
|              | $\odot$            |                 |                     |        | (             |
|              | File <u>n</u> ame: |                 |                     | $\sim$ | <u>O</u> pen  |
|              | Files of type:     | All Files (*.*) |                     | $\sim$ | Cancel        |

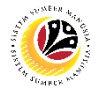

#### 10. Select **File** to be uploaded.

#### 11. Click on **Open** button.

|              |                                        | Select a File   |        |              | ×            |
|--------------|----------------------------------------|-----------------|--------|--------------|--------------|
| Look in      | S Pictures                             |                 | $\sim$ | C 🛊 📁 🔜      |              |
| Quick access | Camera Roll Saved Pictures Screenshots | 10              |        |              |              |
| Desktop      |                                        |                 |        |              |              |
| Libraries    |                                        |                 |        |              |              |
| This PC      |                                        |                 |        |              |              |
| Network      |                                        |                 |        |              | 11           |
|              | File name:                             | Contoh Surat    |        | $\sim$       | <u>O</u> pen |
|              | Files of type:                         | All Files (*.*) |        | $\checkmark$ | Cancel       |

#### Note: Confirmation pop up will be displayed.

| ≡                        |                                   |                                                   |                        |                  |          | > GHQ (1) 24 | • 🖻 🖻 📜 🕯 | 5 ×  |
|--------------------------|-----------------------------------|---------------------------------------------------|------------------------|------------------|----------|--------------|-----------|------|
| < SAP                    |                                   |                                                   | Security Agency Second | Level Vetting Pa | ge       |              |           |      |
|                          | ✓ 🖞 Submit More ∽                 |                                                   |                        |                  |          |              | E         | İxit |
| Vetting Result           |                                   |                                                   |                        |                  |          |              |           | Ŷ    |
| Security /<br>Evaluatior | Agency :                          |                                                   | SAP GUI Se             | ecurity          | ×        |              |           |      |
|                          | temarks.                          | The system is trying to<br>C:\Users\<br>Surat.png | access the file        | \Pictures\Contoh |          |              |           |      |
| Document Uploads(If      | If Applicable):                   | Remember M                                        | v Decision             |                  |          |              |           |      |
| File Upload              | Description                       | Allow                                             | Deny                   |                  | Help     |              |           | h    |
|                          | < >                               |                                                   |                        | Remove View      | Ś        |              |           |      |
| Application History:     |                                   |                                                   |                        |                  |          |              |           |      |
| Date Time                | e Status                          | User ID                                           | Name                   |                  | Position | 0            |           |      |
| 22.05.2023 10:03         | 3:46 Pending Assignment           |                                                   |                        | _                |          |              |           |      |
| 08.06.2023 14:52         | 2:33 Pending Second Level Vetting |                                                   |                        |                  |          | ~            |           | 0    |
|                          |                                   |                                                   |                        |                  |          |              |           |      |

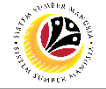

#### 12. Click Allow button.

| ≡             |                  |                              |                         |                        |                    |          | > | GHQ (1) 240 | 6 – | . 🗗 × |
|---------------|------------------|------------------------------|-------------------------|------------------------|--------------------|----------|---|-------------|-----|-------|
| < 5           | AP               |                              |                         | Security Agency Second | d Level Vetting Pa | ige      |   |             |     |       |
|               |                  | Submit More V                |                         |                        |                    |          |   |             |     | Exit  |
| Vetting Resu  | lt               |                              |                         |                        |                    |          |   |             |     | ¢     |
| s             | Security Agency  | /:                           |                         |                        |                    |          |   |             |     |       |
| Ev            | valuation Resu   | lt: Traced 🗸                 |                         | SAP GUI S              | ecurity            | ×        |   |             |     |       |
|               | Remark           | s: Enter text here           | The system is trying to | access the file        |                    |          |   |             |     |       |
|               |                  |                              | C:\Users\<br>Surat.png  |                        | \Pictures\Contoh   |          |   |             |     |       |
|               |                  |                              |                         |                        |                    |          |   |             |     |       |
| Document U    | ploads(If Applie | cable):                      | 10                      | ly Decision            |                    |          |   |             |     |       |
| File Upl      | oad              | Description                  |                         | D                      |                    | 11-1-    |   |             |     |       |
|               |                  |                              | Allow                   | Deny                   |                    | Herb     |   |             |     |       |
|               |                  |                              |                         |                        | Remove View        | <u>^</u> |   |             |     |       |
|               |                  | < <i>3</i>                   |                         |                        | ( )                |          |   |             |     |       |
| Application H | History:         |                              |                         |                        |                    |          |   |             |     |       |
| Date          | Time             | Status                       | User ID                 | Name                   |                    | Position |   | 0           |     |       |
| 22.05.2023    | 10:03:46         | Pending Assignment           |                         |                        |                    |          |   |             |     |       |
| 22.05.2023    | 15:04:34         | Pending First Level Vetting  |                         |                        |                    |          |   |             |     |       |
| 08.06.2023    | 14:52:33         | Pending Second Level Vetting |                         |                        |                    |          |   | ^           |     |       |
|               |                  |                              |                         |                        |                    |          |   |             |     |       |
|               |                  |                              |                         |                        |                    |          |   |             |     |       |

## Note: The Attachment has been successfully uploaded.

| =              |                                           |                               |         |                       |               |          |          | > | GHQ (1) 240 | ▶ 6 | i _ | . 🗗 × |
|----------------|-------------------------------------------|-------------------------------|---------|-----------------------|---------------|----------|----------|---|-------------|-----|-----|-------|
| < 54           | P                                         |                               |         | Security Agency Secon | d Level Vet   | ting Pa  | ge       |   |             |     |     |       |
|                |                                           | Submit More 🗸                 |         |                       |               |          |          |   |             |     |     | Exit  |
| Vetting Result |                                           |                               |         |                       |               |          |          |   |             |     |     |       |
| Se             | ecurity Agency<br>aluation Resu<br>Remark | t: <b>Traced</b> $\checkmark$ |         | Memorandum Date       | : 15.06.20    | 023      |          |   |             |     |     |       |
|                |                                           |                               |         | Li 1, Co 1            | Ln 1 - Ln 1 d | of 1 lir |          |   |             |     |     |       |
| Document Up    | loads(If Applic                           | cable):                       |         |                       | Ø Add Att     | achment  | t        |   |             |     |     |       |
| File Uplo      | ad                                        | Description                   |         |                       |               |          | 0        |   |             |     |     |       |
| 1 Contoh S     | urat.png                                  |                               |         |                       | Remove        | View     |          |   |             |     |     |       |
|                |                                           |                               |         |                       | Remove        | View     |          |   |             |     |     |       |
|                |                                           | $\odot$                       | _       |                       | Remove        | View     | •        |   |             |     |     |       |
|                |                                           |                               |         |                       |               |          |          |   |             |     |     |       |
| Application Hi | story:                                    |                               |         |                       |               |          |          |   |             |     |     |       |
| Date           | Time                                      | Status                        | User ID | Name                  |               |          | Position |   | ۲           |     |     |       |
| 22.05.2023     | 10:03:46                                  | Pending Assignment            |         |                       |               |          |          |   |             |     |     |       |
| 22.05.2023     | 15:04:34                                  | Pending First Level Vetting   |         |                       |               |          |          |   |             |     |     |       |
| 08.06.2023     | 14:52:33                                  | Pending Second Level Vetting  |         |                       |               |          |          |   | ^           |     |     |       |
|                |                                           |                               |         |                       |               |          |          |   |             |     |     |       |

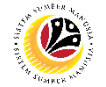

13. Click **View** button to display any attached document from **First Level** Agent.

| =             |                                            |                              |         |                      |                  |          | > | GHQ (1) 240 | ▶ & . | _ @ > |
|---------------|--------------------------------------------|------------------------------|---------|----------------------|------------------|----------|---|-------------|-------|-------|
| < 5           | AP                                         |                              |         | Security Agency Seco | nd Level Vetting | g Page   |   |             |       |       |
|               |                                            | ✓ 🖞 Submit More ∽            |         |                      |                  |          |   |             |       | Exit  |
| Vetting Resul | lt                                         |                              |         |                      |                  |          |   |             |       |       |
| S             | ecurity Agency<br>valuation Resu<br>Remark | It: Traced V                 |         | Memorandum Dat       | e: 15.06.2023    |          |   |             |       |       |
|               |                                            |                              |         | Li 1, Co 1           | Ln 1 - Ln 1 of 1 | lir      |   |             |       |       |
| Document Up   | ploads(If Appli                            | cable):                      |         |                      | @ Add Attach     | ment     |   |             |       |       |
| File Uplo     | oad                                        | Description                  |         |                      | 13               | 0        |   |             |       |       |
| 1 Contoh S    | Surat.png                                  |                              |         |                      | Remove Vi        | ew       |   |             |       |       |
|               |                                            |                              |         |                      | Remove Vi        | ew       |   |             |       |       |
|               |                                            | $\langle \rangle$            |         |                      | Remove VI        | ew 🗘     |   |             |       |       |
|               |                                            |                              |         |                      |                  |          |   |             |       |       |
| Application H | listory:                                   |                              |         |                      |                  |          |   |             |       |       |
| Date          | Time                                       | Status                       | User ID | Name                 |                  | Position |   | 0           |       |       |
| 22.05.2023    | 10:03:46                                   | Pending Assignment           |         |                      |                  |          |   |             |       |       |
| 22.05.2023    | 15:04:34                                   | Pending First Level Vetting  |         |                      |                  |          |   |             |       |       |
| 08.06.2023    | 14:52:33                                   | Pending Second Level Vetting |         |                      |                  |          |   | ^           |       | 0     |
|               |                                            |                              |         |                      |                  |          |   |             |       |       |
|               |                                            |                              |         |                      |                  |          |   |             | r i i |       |

#### Note: Desktop Browse page will be displayed.

|           | Browse                     | e for Files or Folders | ×      |
|-----------|----------------------------|------------------------|--------|
|           |                            |                        |        |
|           |                            |                        |        |
| Desk      | top                        |                        | ^      |
| > _ 0     | neDrive                    |                        |        |
| > 👝 o     | neDrive -                  |                        |        |
| > 👌       |                            |                        |        |
| 🗸 🏓 Tł    | his PC                     |                        |        |
| > 📙       | 3D Objects                 |                        |        |
| >         | Desktop                    |                        |        |
| > 🧵       | Documents                  |                        |        |
| > 📜       | Downloads                  |                        |        |
| > 📜       | Music                      |                        |        |
| > ]       | Pictures                   |                        |        |
| > 📔       | Videos                     |                        |        |
| > 🐛       | ) OS (C:)                  |                        |        |
| > 🗃       | installers (\\Files\- (J:) |                        | ~      |
| Eolder:   | Pictures                   |                        |        |
| Make N    | ew Folder                  | OK                     | Cancel |
| mano i ti |                            | - On                   |        |

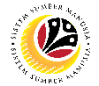

14. Select a **destination folder** to save the file and click **Ok** button.

| Browse for Files or Folders | ×         |
|-----------------------------|-----------|
|                             |           |
| Desktop                     | ^         |
| > CneDrive                  |           |
| > 🔷 OneDrive -              |           |
| > 👌                         |           |
| 🗸 🍠 This PC                 |           |
| > 📙 3D Objects              |           |
| > 🔚 Desktop                 |           |
| Documents                   |           |
| Custom Office Templates     |           |
| > 🤌 My Shapes               |           |
| > 📕 SAP                     |           |
| Security Vetting            |           |
| > 📕 shimejieesrc            |           |
| > 📕 Snagit                  | ~         |
| Baumlaada                   |           |
| Eolder: Security Vetting    | 1.4       |
|                             | 14        |
| Make New Folder O           | OK Cancel |

Note: The Attachment has been successfully saved.

| ≡                                             |                             |                                      | > GHQ (1) 240 🖹 🔓 🔔 📑 💙 |
|-----------------------------------------------|-----------------------------|--------------------------------------|-------------------------|
| < SAP                                         | Se                          | curity Agency Second Level Vetting I | Page                    |
| ~ 1                                           | ] Submit More 🗸             |                                      | Exit                    |
| ене орново                                    |                             | View<br>View                         |                         |
| Vetting Result                                |                             |                                      |                         |
| Security Agency :<br>Evaluation Result: Trace | ced V                       | Memorandum Date : 15.06.2023         |                         |
| Remarks:                                      |                             |                                      |                         |
|                                               |                             | Li 1, Co 1 Ln 1 - Ln 1 of 1 lin      |                         |
| Document Uploads(If Applicable):              |                             | @ Add Attachm                        | ent                     |
| File Upload                                   | Description                 |                                      | 0                       |
| 1 Contoh Surat.png                            |                             | Remove View                          | v                       |
|                                               |                             | Remove View                          | v                       |
|                                               | < >                         | Remove View                          | × ↓                     |
|                                               |                             |                                      |                         |
| <b>O</b>                                      |                             |                                      |                         |
| Download 100 KB C:\Users\                     | Downloads \Contoh Surat.png |                                      |                         |

Note:

- (i) Any attachment uploaded here will be visible to the **Requestor** as evidence and an official outcome of the vetting process.
- (ii) Second Level Agent may remove any attachment uploaded by First Level Agent.

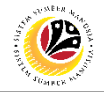

Note: Scroll down and check declaration box before submitting.

| ≡                                                                                                    |                 |                                 |                          |                        |          |               |        |          | < 🔓 🗌  | . 🗗 🗙  |
|----------------------------------------------------------------------------------------------------|-----------------|---------------------------------|--------------------------|------------------------|----------|---------------|--------|----------|--------|--------|
| < 5                                                                                                    | P               |                                 | Secu                     | rity Agency Second I   | Level V  | etting Page   | 2      |          |        |        |
|                                                                                                    | ~               | 【 Submit More ∽                 |                          |                        |          |               |        |          |        | Exit   |
|                                                                                                    | Remark          | IS:                             |                          | wentoranda             | Dute     |               |        |          |        | ¢      |
|                                                                                                    |                 |                                 |                          | Li 1, Co 1             | Ln       | 1 - Ln 1 of 1 | lines  |          |        |        |
| Document Up                                                                                                    | loads(If Applic | able):                          |                          |                        |          | 🥔 Add Att     | achmen | t        |        |        |
| File Uplo                                                                                                    | ad              | Description                     | 1                        |                        |          |               |        | 0        |        |        |
|                                                                                                    |                 |                                 |                          |                        |          | Remove        | View   |          |        |        |
|                                                                                                    |                 |                                 |                          |                        |          | Remove        | View   |          |        |        |
|                                                                                                    |                 | $\bigcirc$                      |                          |                        |          | Remove        | View < | .0       |        |        |
|                                                                                                    |                 |                                 |                          |                        |          |               |        |          |        |        |
| Application H                                                                                                    | istory:         |                                 |                          |                        |          |               |        |          |        |        |
| Date                                                                                                    | Time            | Status                          | User ID                  | Name                   |          |               |        | Position | 0      |        |
| 15.05.2023                                                                                                    | 14:42:03        | Pending Assignment              |                          |                        |          |               |        |          |        |        |
| 22.05.2023                                                                                                    | 14:57:48        | Pending First Level Vetting     |                          |                        |          |               |        |          |        |        |
| 08.06.2023                                                                                                    | 14:54:14        | Pending Second Level Vettin     | g                        |                        |          |               |        |          | \$\$\$ |        |
| By ticking                                                                                                    | here and subm   | itting the details above you ar | e indicating that you ha | we checked and confirm | ed the a | curacy of d   | ete    |          |        |        |
| and fully                                                                                                    |                 | the secure u and completenes    | of the information       | wided                  |          | country of u  |        |          |        |        |
| and fully response of the second second s | esponsible for  | the accuracy and completenes    | s of the information pro | oviaea.                |          |               |        |          |        | $\sim$ |
|                                                                                                    |                 |                                 |                          |                        |          |               |        |          |        |        |

- 15. Tick the **Checkbox** for declaration.
- 16. Click on the **Submit** button to complete the first level vetting.

| —             |                  |                                       |                       |                        |                         |          | <ul> <li>w -</li> </ul> |        |
|---------------|------------------|---------------------------------------|-----------------------|------------------------|-------------------------|----------|-------------------------|--------|
| < 5           | <b>P</b>         | 15                                    | Secur                 | rity Agency Second I   | Level Vetting Page      |          |                         |        |
|               | ~                | 🖞 Submit More 🗸                       |                       |                        |                         |          |                         | Exit   |
|               | -vatuation rest  | at. Huccu ·                           |                       | Wethoranda             | III Dute . EII OUI LOED |          |                         | ^      |
|               | Remar            | ks:                                   |                       |                        |                         |          |                         | Ť      |
|               |                  |                                       |                       | Li 1, Co 1             | Ln 1 - Ln 1 of 1 lines  |          |                         |        |
| Document Up   | oloads(If Applic | :able):                               |                       |                        | Ø Add Attachmer         | nt       |                         |        |
| File Uplo     | bad              | Description                           |                       |                        |                         | 0        |                         |        |
|               |                  |                                       |                       |                        | Remove View             |          |                         |        |
|               |                  |                                       |                       |                        | Remove View             |          |                         |        |
|               |                  |                                       |                       |                        | Remove View             |          |                         |        |
|               |                  | $\bigcirc$                            |                       |                        | <                       | > ~      |                         |        |
|               |                  |                                       |                       |                        |                         |          |                         |        |
| Application H | istory:          |                                       |                       |                        |                         |          |                         |        |
| Date          | Time             | Status                                | User ID               | Name                   |                         | Position | ۲                       |        |
| 15.05.2023    | 14:42:03         | Pending Assignment                    |                       |                        |                         |          |                         |        |
| 22.05.2023    | 14:57:48         | Pending First Level Vetting           |                       |                        |                         |          |                         |        |
| 08.06.2023    | 14:54:14         | Pending Second Level Vetting          |                       |                        |                         |          | ~                       |        |
| <>            | _                |                                       |                       |                        |                         |          | $\langle \rangle$       |        |
| 🗌 16          | re and subn      | nitting the details above, you are ir | dicating that you ha  | ve checked and confirm | ed the accuracy of data |          |                         |        |
| and fully r   | esponsible for   | the accuracy and completeness o       | f the information pro | vided.                 |                         |          |                         | 0      |
| $\odot$       |                  |                                       |                       |                        |                         |          |                         | $\sim$ |
|               |                  |                                       |                       |                        |                         |          |                         |        |
|               |                  |                                       |                       |                        |                         |          |                         |        |

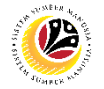

#### Outcome : The Application has been successfully completed Second Level Vetting.

| ≡                               |                    |                            |        |           | > GHQ (1) 240 | 🖻 6   _ 🗗 🗙                           |
|---------------------------------|--------------------|----------------------------|--------|-----------|---------------|---------------------------------------|
| < SAP                           |                    | My Security Vetting Wo     | rklist |           |               |                                       |
|                                 | ⊻ ≞ 🗑 🖓 🕼 💆 Update | Display More 🗸             |        |           |               | ् 🖶 Exit                              |
|                                 |                    |                            |        |           |               |                                       |
| User ID :<br>Total Records = 28 |                    |                            |        |           |               | ¢                                     |
| Application ID                  | Security Agency    | Status                     | Assign | Routed To | Routed        | Priority Level                        |
| O SV                            |                    | Completed Security Vetting | All    |           |               | Medium 0                              |
| O SV                            |                    | Completed Security Vetting | All    |           |               | Medium                                |
| O SV                            |                    | Completed Security Vetting | All    |           |               | Medium                                |
| O SV                            |                    | Completed Security Vetting | All    |           |               | Medium                                |
| O SV                            |                    | Completed Security Vetting | All    |           |               | Medium                                |
| O SV                            |                    | Completed Security Vetting | All    |           |               | Medium                                |
| O SV                            |                    | Completed Security Vetting | All    |           |               | Medium                                |
| O SV                            |                    | Completed Security Vetting | All    |           |               | Medium                                |
| O SV                            |                    | Completed Security Vetting | All    |           |               | Medium                                |
| O SV                            |                    | Completed Security Vetting | All    |           |               | Medium                                |
| O SV                            |                    | Completed Security Vetting | All    |           |               | Medium                                |
| O SV                            |                    | Completed Security Vetting | All    |           |               | Medium                                |
| O SV                            |                    | Completed Security Vetting | All    |           |               | Medium                                |
| O SV                            |                    | Completed Security Vetting | All    |           |               | Medium                                |
| O SV                            |                    | Completed Security Vetting | All    |           |               | Medium                                |
| O SV                            | -' · · · h         | Completed Security Vetting | All    |           |               | Medium                                |
|                                 |                    |                            | • **   |           |               | · · · · · · · · · · · · · · · · · · · |
|                                 |                    |                            |        |           |               |                                       |
|                                 |                    |                            |        |           |               |                                       |
|                                 |                    |                            |        |           |               |                                       |

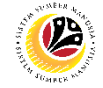

VIEWS COMPLETED APPLICATION Backend User Security Agency 1st Level Vetting

Log into SAP GUI (Back End) and proceed with the following steps.

1. Enter **ZVETFIRSTLVL** in the search bar.

| ■ SAP Easy Access                                                | > GHQ (1) 240 📄 🗗 🔔 🗗 🗙 |
|------------------------------------------------------------------|-------------------------|
| SAP Easy Access                                                  |                         |
| ZVETFIRSTLVL 🗸 📧 💽 📩 🗸 Other menu 🗶 🏂 🥜 🗸 🔺 🗷 Create role More 🗸 | ට, ් ඏ Exit             |
| > ⊡ Favorites<br>< tʒ SAP Menu                                   |                         |
| > Connector for Multi-Bank Connectivity                          |                         |
| > C Office                                                       |                         |
| > Cross-Application Components                                   |                         |
| > 🗅 Logistics                                                    |                         |
| > C Accounting                                                   |                         |
| > 🗁 Human Resources                                              |                         |
| > 🗅 Information Systems                                          |                         |
| > 🗅 Service                                                      |                         |
| > 🗅 Tools                                                        |                         |
| > C1 WebClient UI Framework                                      |                         |
|                                                                  |                         |
|                                                                  |                         |
|                                                                  |                         |
|                                                                  |                         |
|                                                                  |                         |
|                                                                  |                         |
|                                                                  |                         |
|                                                                  |                         |
|                                                                  |                         |
|                                                                  |                         |
|                                                                  |                         |
|                                                                  |                         |
|                                                                  |                         |
|                                                                  |                         |
|                                                                  |                         |
|                                                                  |                         |

Note: Security Agency First Level Vetting page will be displayed.

|                                                                                      | < 6   _ 🗗 × |
|--------------------------------------------------------------------------------------|-------------|
| < SAP Security Agency First Level Vetting                                            |             |
| Save as Variant More V                                                               | Exit        |
| Security Vetting                                                                     |             |
| * Security Agency:           A           Status:         Pending First Level Vetting |             |
|                                                                                      |             |
|                                                                                      |             |
|                                                                                      |             |
|                                                                                      |             |
|                                                                                      |             |
|                                                                                      |             |
|                                                                                      |             |
|                                                                                      | Execute     |

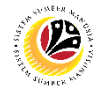

#### 2. Select the **Security Agency**.

3. Click on the **Execute** button.

| =                                   |                                     | < 🔓 | _ 🗗 ×   |
|-------------------------------------|-------------------------------------|-----|---------|
| < SAP                               | Security Agency First Level Vetting |     |         |
| Save as Variant More 🗠              |                                     |     | Exit    |
| Security Vetting 2                  |                                     |     |         |
| * Security Agency:                  |                                     |     |         |
| Status: Penning First Level Vetting |                                     |     |         |
|                                     |                                     |     |         |
|                                     |                                     |     |         |
|                                     |                                     |     |         |
|                                     |                                     |     |         |
|                                     |                                     |     |         |
|                                     |                                     |     |         |
|                                     |                                     |     |         |
|                                     |                                     |     |         |
|                                     |                                     |     | 3       |
|                                     |                                     |     | Execute |

#### Note: Security Agency First Level Security Vetting Worklist page will be displayed.

| =                               |                  |                             |        |           |        | < 6 |             |
|---------------------------------|------------------|-----------------------------|--------|-----------|--------|-----|-------------|
| < SAP                           |                  | My Security Vetting Worklis | t      |           |        |     |             |
|                                 | ✓ ≞ 〒 ▽ 🕼 🔟 Upda | ate Display More∨           |        |           |        | Q   | 🗟 Exit      |
|                                 |                  |                             |        |           |        |     |             |
| User ID :<br>Total Records = 30 |                  |                             |        |           |        |     |             |
| Application ID                  | Security Agency  | Status                      | Assign | Routed To | Routed |     | Priority Le |
| O SV                            |                  | Completed Security Vetting  | All    |           |        |     | Medium      |
| O SV                            |                  | Completed Security Vetting  | All    |           |        |     | Medium      |
| O SV                            |                  | Completed Security Vetting  | All    |           |        |     | Medium      |
| O SV                            |                  | Completed Security Vetting  | All    |           |        |     | Medium      |
| ) sv                            |                  | Completed Security Vetting  | All    |           |        |     | Medium      |
| ) sv                            |                  | Completed Security Vetting  | All    |           |        |     | Medium      |
| ) sv                            |                  | Completed Security Vetting  | All    |           |        |     | Medium      |
| ) sv                            |                  | Completed Security Vetting  | All    |           |        |     | Medium      |
| ) sv                            |                  | Completed Security Vetting  | All    |           |        |     | Medium      |
| O SV                            |                  | Completed Security Vetting  | All    |           |        |     | Medium      |
| ) sv                            |                  | Completed Security Vetting  | All    |           |        |     | Medium      |
| ) sv                            |                  | Completed Security Vetting  | All    |           |        |     | Medium      |
| O SV                            |                  | Completed Security Vetting  | All    |           |        |     | Medium      |
| O SV                            |                  | Completed Security Vetting  | All    |           |        |     | Medium      |
| O SV                            |                  | Completed Security Vetting  | All    |           |        |     | Medium      |
|                                 |                  |                             |        |           |        |     |             |
|                                 |                  |                             |        |           |        |     |             |
|                                 |                  |                             |        |           |        |     |             |

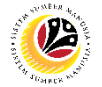

#### Note: Security Agency First Level Security Vetting Worklist page will only display

application with status:

- (i) Pending First Level Vetting for user's review and action.
- (ii) Pending Second Level Vetting for Display.
- (iii) Completed Security Vetting for Display.
- 4. Click on the Radio Button to select the completed application that wish to be review.
- 5. Click on the **Display** button.

| < SAP                  |                 | 1 5 curity Vetting Worklist  |        |           |        |            |
|------------------------|-----------------|------------------------------|--------|-----------|--------|------------|
|                        | × ≞ ₹ 7 6 6 ±   | Update Display More ~        |        |           |        | 🔍 🖶 Exit   |
| ID :<br>l Records = 30 |                 |                              |        |           |        |            |
| Application ID         | Security Agency | Status                       | Assign | Routed To | Routed | Priority L |
| sv                     |                 | Pending Second Level Vetting | All    |           |        | High       |
| SV                     |                 | Pending Second Level Vetting | All    |           |        | Medium     |
| SV                     |                 | Completed Security Vetting   | All    |           |        | Medium     |
| SV                     |                 | Completed Security Vetting   | All    |           |        | Medium     |
| SV                     |                 | Completed Security Vetting   | All    |           |        | Medium     |
| SV                     |                 | Completed Security Vetting   | All    |           |        | Medium     |
| SV                     |                 | Completed Security Vetting   | All    |           |        | Medium     |
| SV                     |                 | Completed Security Vetting   | All    |           |        | Medium     |
| SV                     |                 | Completed Security Vetting   | All    |           |        | Medium     |
| SV                     |                 | Completed Security Vetting   | All    |           |        | Medium     |
| SV                     |                 | Completed Security Vetting   | All    |           |        | Medium     |
| SV                     |                 | Completed Security Vetting   | All    |           |        | Medium     |
| SV                     |                 | Completed Security Vetting   | All    |           |        | Medium     |
|                        |                 | Completed Security Vetting   | All    |           |        | Medium     |
| SV                     |                 |                              |        |           |        |            |

Outcome: The Completed Security Vetting Application page will be displayed.

| Ξ                                                                       |                              |                 |            |            |                   | > | GHQ (1) 2 | 10 🕨 | 6 | - 8  | × |
|-------------------------------------------------------------------------|------------------------------|-----------------|------------|------------|-------------------|---|-----------|------|---|------|---|
| < SAP                                                                   | Requestor Applicati          | on Detail Page  |            |            |                   |   |           |      |   |      |   |
| ✓ More ✓                                                                |                              |                 |            |            |                   |   |           |      |   | Exit |   |
| Personnel No :                                                          |                              | Appl. Date      |            |            |                   |   |           |      |   |      | 0 |
| Name :<br>Employee Details<br>Basic Info Job Data Name Record IC Record |                              | Dow             | nload Serv | ice Record | i                 |   |           |      |   |      |   |
| Personnel Area :<br>Position :                                          | Subarea :<br>Date of Birth : |                 |            |            |                   |   |           |      |   |      |   |
| ← Vetting Request Priority Indication [Medium                           |                              |                 |            |            | $\leftrightarrow$ |   |           |      |   |      | ľ |
| Agency Name                                                             | Application ID               | Last Submission | Submit     | Notes      | 0                 |   |           |      |   |      |   |
|                                                                         | 57                           |                 |            | 6          | ×                 |   |           |      |   |      | Â |
|                                                                         |                              |                 |            | 6          |                   |   |           |      |   |      |   |

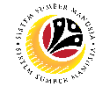

VIEWS COMPLETED APPLICATION Backend User

Security Agency 2nd Level Vetting

Log into SAP GUI (Back End) and proceed with the following steps.

1. Enter **ZVETSECONDLVL** in the search bar.

| SAF Edsy ALLESS                                                     | > GHQ ( | (1) 240 | ▶ @. | - | ⊡ ×  |
|---------------------------------------------------------------------|---------|---------|------|---|------|
| SAP Easy Access                                                     |         |         |      |   |      |
| ZVETSECONDLVL 🗸 📧 💽 📩 🗸 Other menu 🛪 🏂 🖉 🗸 🔺 A 🗵 Create role More 🗸 |         | Q       | Q⁺   | đ | Exit |
|                                                                     |         |         |      |   |      |
|                                                                     |         |         |      |   |      |

Note: Security Agency Second Level Vetting page will be displayed.

| ≡                                                       | < | 6 | - 6 | ×    |
|---------------------------------------------------------|---|---|-----|------|
| < SAP Security Agency Second Level Vetting              |   |   |     |      |
| 〜 G Save as Variant More〜                               |   |   | E   | kit  |
| Security Vetting                                        |   |   |     |      |
| * Security Agency: Status: Pending Second Level Vetting |   |   |     |      |
|                                                         |   |   |     |      |
|                                                         |   |   |     |      |
|                                                         |   |   |     |      |
|                                                         |   |   |     |      |
|                                                         |   |   |     |      |
|                                                         |   |   |     |      |
|                                                         |   |   |     |      |
|                                                         |   |   | Exe | cute |

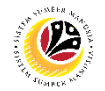

#### 2. Select the Security Agency.

3. Click on the **Execute** button.

| =                                    | <                                    | 6   _ 🗗 × |
|--------------------------------------|--------------------------------------|-----------|
| < SAP                                | Security Agency Second Level Vetting |           |
| Save as Variant More 🗸               |                                      | Exit      |
| Security Vetting 2                   |                                      |           |
| * Security Agency:                   |                                      |           |
| Status: Pending Second Level Vetting |                                      |           |
|                                      |                                      |           |
|                                      |                                      |           |
|                                      |                                      |           |
|                                      |                                      |           |
|                                      |                                      |           |
|                                      |                                      |           |
|                                      |                                      |           |
|                                      |                                      |           |
|                                      |                                      | 3         |
|                                      |                                      | Execute   |

#### Note: Security Agency Second Level Security Vetting Worklist page will be displayed.

| =                               |                                                                                                    |        |                              |        |           | <      | 6 | _ [     | D ×   |
|---------------------------------|----------------------------------------------------------------------------------------------------|--------|------------------------------|--------|-----------|--------|---|---------|-------|
| < SAP                           |                                                                                                    |        | My Security Vetting Worklist |        |           |        |   |         |       |
|                                 | ✓ ▲ ▼ ∇ & @ .                                                                                                    | Update | Display More 🗸               |        |           |        | Q | 8       | Exit  |
|                                 |                                                                                                    |        |                              |        |           |        |   |         |       |
| User ID :<br>Total Records = 30 | _                                                                                                    |        |                              |        |           |        |   |         | 0     |
| Application ID                  | Security Agency                                                                                                    |        | Status                       | Assign | Routed To | Routed |   | Priorit | y Lev |
| [O] sv                          |                                                                                                    |        | Pending Second Level Vetting | All    |           |        |   | High    | 0     |
| OSV                             |                                                                                                    |        | Pending Second Level Vetting | All    |           |        |   | Mediu   | Im    |
| O SV                            |                                                                                                    |        | Completed Security Vetting   | All    |           |        |   | Mediu   | m     |
| O SV                            |                                                                                                    |        | Completed Security Vetting   | All    |           |        |   | Mediu   | im    |
| O SV                            |                                                                                                    |        | Completed Security Vetting   | All    |           |        |   | Mediu   | ım    |
| O SV                            |                                                                                                    |        | Completed Security Vetting   | All    |           |        |   | Mediu   | im    |
| O SV                            |                                                                                                    |        | Completed Security Vetting   | All    |           |        |   | Mediu   | im 📕  |
| O SV                            |                                                                                                    |        | Completed Security Vetting   | All    |           |        |   | Mediu   | Im    |
| O SV                            |                                                                                                    |        | Completed Security Vetting   | All    |           |        |   | Mediu   | ım    |
| O SV                            |                                                                                                    |        | Completed Security Vetting   | All    |           |        |   | Mediu   | Im    |
| O SV                            |                                                                                                    |        | Completed Security Vetting   | All    |           |        |   | Mediu   | ım    |
| O SV                            |                                                                                                    |        | Completed Security Vetting   | All    |           |        |   | Mediu   | ım    |
| O SV                            |                                                                                                    |        | Completed Security Vetting   | All    |           |        |   | Mediu   | ım    |
| O SV                            |                                                                                                    |        | Completed Security Vetting   | All    |           |        |   | Mediu   | , m   |
| O EV                            | and the second second se |        | Completed Security Vetting   | A11    |           |        |   | Mediu   | m, ~  |
|                                 |                                                                                                    |        |                              |        |           |        |   |         |       |
|                                 |                                                                                                    |        |                              |        |           |        |   |         |       |
|                                 |                                                                                                    |        |                              |        |           |        |   |         |       |
|                                 |                                                                                                    |        |                              |        |           |        |   |         |       |

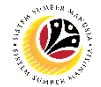

#### Note: Security Agency Second Level Security Vetting Worklist page will only display

application with status:

- (i) Pending Second Level Vetting for user's review and action.
- (ii) Completed Security Vetting for Display.
- 4. Click on the **Radio Button** to select the application that wish to be review.
- 5. Click on the **Update** button.

| =                               |                                                                                                    |                              |        |           |        | < 6 🗕 🖻 ×    |
|---------------------------------|----------------------------------------------------------------------------------------------------|------------------------------|--------|-----------|--------|--------------|
| < SAP                           |                                                                                                    | N 5 curity Vetting Worklist  |        |           |        |              |
|                                 | × ≞ ⊽ 🗘 🕑                                                                                                    | ⊥ Update Display More ~      |        |           |        | Q 🖶 Exit     |
|                                 |                                                                                                    |                              |        |           |        |              |
| User ID :<br>Total Records = 30 |                                                                                                    |                              |        |           |        | 0            |
| Application ID                  | Security Agency                                                                                                    | Status                       | Assign | Routed To | Routed | Priority Lev |
| sv                              |                                                                                                    | Pending Second Level Vetting | All    |           |        | High 🕄       |
| 4 sv                            |                                                                                                    | Pending Second Level Vetting | All    |           |        | Medium       |
| SV                              |                                                                                                    | Completed Security Vetting   | All    |           |        | Medium       |
| O SV                            |                                                                                                    | Completed Security Vetting   | All    |           |        | Medium       |
| O SV                            |                                                                                                    | Completed Security Vetting   | All    |           |        | Medium       |
| O SV                            |                                                                                                    | Completed Security Vetting   | All    |           |        | Medium       |
| O SV                            |                                                                                                    | Completed Security Vetting   | All    |           |        | Medium       |
| O SV                            |                                                                                                    | Completed Security Vetting   | All    |           |        | Medium       |
| O SV                            |                                                                                                    | Completed Security Vetting   | All    |           |        | Medium       |
| O SV                            |                                                                                                    | Completed Security Vetting   | All    |           |        | Medium       |
| O SV                            |                                                                                                    | Completed Security Vetting   | All    |           |        | Medium       |
| O SV                            |                                                                                                    | Completed Security Vetting   | All    |           |        | Medium       |
| O SV                            |                                                                                                    | Completed Security Vetting   | All    |           |        | Medium       |
| O SV                            |                                                                                                    | Completed Security Vetting   | All    |           |        | Medium       |
| O SV                            | and the second second se | Completed Security Vetting   | All    |           |        | Madium       |
|                                 |                                                                                                    | - 1011                       |        |           |        |              |
|                                 |                                                                                                    |                              |        |           |        |              |
|                                 |                                                                                                    |                              |        |           |        |              |
|                                 |                                                                                                    |                              |        |           |        |              |

#### Outcome : The Completed Security Vetting Application page will be displayed.

| ≡                                                                                                    |                      |                              |              |            |              | > GI | HQ (1) 240 | ▶ 6 | — ć | 5 ×  |
|----------------------------------------------------------------------------------------------------|----------------------|------------------------------|--------------|------------|--------------|------|------------|-----|-----|------|
| < SAP                                                                                                    | Requestor Applicatio | n Detail Page                |              |            |              |      |            |     |     |      |
| ✓ More ✓                                                                                                    |                      |                              |              |            |              |      |            |     | E   | ixit |
| Personnel No :                                                                                                  |                      | Appl. Date :                 |              |            |              |      |            |     |     | 0    |
| Name :<br>Employee Details<br>Basic Info Job Data Name Record IC Record                                         |                      | Down                         | nload Serv   | ice Record | 1            |      |            |     |     |      |
| Personnel Area :<br>Position :                                                                                  |                      | Subarea :<br>Date of Birth : |              |            |              |      |            |     |     |      |
| 0                                                                                                    |                      |                              |              |            | $\mathbf{O}$ |      |            |     |     |      |
| Vetting Request Priority Indication : Medium                                                                    |                      |                              |              |            |              |      |            |     |     |      |
| Agency Name                                                                                                    | Application ID       | Last Submission              | Submit       | Notes      | 0            |      |            |     |     |      |
| stan and statements and statements and statements and statements and statements and statements and statements a | <u>SV</u>            |                              | $\checkmark$ | 6          | 0            |      |            |     |     |      |
|                                                                                                    |                      |                              |              | 6          |              |      |            |     |     |      |
|                                                                                                    |                      |                              |              | 6          |              |      |            |     |     |      |
|                                                                                                    |                      |                              |              | 6          |              |      |            |     |     | 0    |
|                                                                                                    |                      |                              |              |            |              |      |            |     |     |      |